| Document<br>Module | User Manual – FINGate 2.0<br>MIS Reports & Dashboard |
|--------------------|------------------------------------------------------|
| Version            | 1.1                                                  |
| Year               | 2022                                                 |

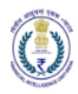

# Version Control Chart

| Version | Date        | Remarks                           |
|---------|-------------|-----------------------------------|
| 1.0     | 4-Jan-2023  | Initial Version                   |
| 1.1     | 24-Jan-2023 | Removed User Verification Details |

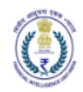

### Table of Contents

| 1 | I   | ntrod   | uction                                                               | . 5 |
|---|-----|---------|----------------------------------------------------------------------|-----|
|   | 1.1 | Р       | urpose                                                               | . 5 |
|   | 1.2 | S       | cope                                                                 | . 5 |
| 2 | F   | RE Cor  | npliance Assessment Module                                           | . 5 |
|   | 2   | 2.1.1   | Overview of Compliance metrics scores                                | 6   |
|   | 2   | 2.1.2   | Access and View Metrics Level 1 (L1) scores                          | 7   |
|   | 2   | 2.1.3   | Access and View Metrics Level 2 (L2) scores                          | 9   |
|   | 2   | 2.1.4   | Access and View Metrics Level 3 (L3) and Level 4 (L4) scores         | 10  |
|   | 2   | 2.1.5   | Customizing the compliance dashboard view as per the filters.        | 12  |
|   | 2   | 2.1.6   | Download the reporting compliance scorecard in the predefined format | 13  |
|   | 2   | 2.1.7   | Significance of Red, Yellow and Green colours on the metric score    | 16  |
|   | 2   | 2.1.8   | Access, view and generate the Metric Compliance Trends               | 17  |
|   | 2   | 2.1.9   | Overview of "My ratings trends and charts" tab                       | 17  |
|   | 2   | 2.1.10  | Customize trends view for any selected period                        | 19  |
|   | 2   | 2.1.11  | Generate trends for one or more metrics of any level                 | 20  |
|   | 2   | 2.1.12  | Download the trends report in the predefined format.                 | 22  |
|   | 2   | 2.1.13  | Clearing all the metric filters from the trends                      | 22  |
| 3 | C   | Dashb   | oard                                                                 | 23  |
|   | 3.1 | 0       | verview of Dashboard Main Page                                       | 24  |
|   | 3.2 | А       | ccess and view Default View-Dashboard                                | 25  |
|   | 3.3 | R       | eport Submission trend                                               | 25  |
|   | 3.4 | D       | ata Quality report                                                   | 26  |
|   | 3.5 | R       | equest Trends                                                        | 27  |
|   | 3.6 | С       | ustomize the dashboard view                                          | 28  |
|   | 3.7 | D       | ownload the trends report in the predefined format                   | 30  |
|   | 3.8 | С       | learing all the metric filters from the trends                       | 32  |
| 4 | S   | Self Se | rvice Dashboard                                                      | 33  |
|   | 4.1 | С       | ustomize reports using self-service capability                       | 34  |
|   | 4.2 | С       | ustomize the report output using self-service capability             | 35  |
| 5 | Ν   | MIS re  | ports                                                                | 36  |
|   | 5.1 | 0       | verview of FINGate MIS Main page                                     | 37  |
|   | 5.2 | 0       | verview of Report-specific Screen                                    | 38  |
|   | 5.3 | N       | 1IS report specific input Parameters                                 | 39  |
|   | 5   | 5.3.1   | User Activity Details                                                | 39  |

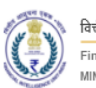

|   | 5.3.1.1   | User Profile History - Report Input Parameters   |
|---|-----------|--------------------------------------------------|
|   | 5.3.1.2   | RE Profile History - Report Input Parameters 40  |
|   | 5.3.1.3   | User Role History - Report Input Parameters 41   |
|   | 5.3.2     | Reporting MIS Details                            |
|   | 5.3.2.1   | Report History - Report Input Parameters         |
|   | 5.3.3     | Generating the MIS report output                 |
|   | 5.3.4     | Sort the MIS report output records               |
|   | 5.3.5     | Download the MIS report in the predefined format |
|   | 5.3.6     | Clearing all the applied filters from the report |
| 6 | Landing P | age (Home Page)                                  |
|   | 6.1.1     | Drag and change the position of the widget 49    |
|   | 6.1.2     | Add or Remove Widget 51                          |
|   | 6.1.3     | Reset Landing Page (Home Page)                   |
| 7 | Annexure  | s 53                                             |
|   | 7.1 Acro  | nyms and Abbreviations                           |

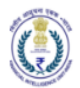

# 1 Introduction

## 1.1 Purpose

Project FINnet 2.0 envisions to streamline and redefine the process of collection, processing, and dissemination of data for the purpose of effectively generating meaningful intelligence to curb money laundering activities and enforce the provision of PMLA in India. This is a project of national importance and aims to strengthen the financial security architecture of India. The mission statement of FINnet 2.0 states – To provide quality financial intelligence for safeguarding the financial system from the abuses of money laundering, terrorism financing, and other economic offenses.

FINnet 2.0 is implemented as a set of three (3) systems to ensure that the data ingested and processed by the three is isolated and immune to security threats as much as possible and all data is secure. The systems are listed below –

- 1. FINGate Collection and pre-processing system
- 2. FINCore Processing and analysis system
- 3. FINex Dissemination system

The proposed FINGate system shall consist of multiple reporting mechanisms to ensure compliance and facilitate quick and easy reporting.

This document is the user manual for FINGate Portal – MIS Reports and Dashboard module of the FINnet 2.0 System. This module deals with providing a view of all the compliance and MIS reports related features for the RE user and entity onboarding, user profile management, reporting aspects, post submission of reports/transactions by the Reporting Entities. To access the FINGate portal, navigate to https://fingate.gov.in.

#### 1.2 Scope

The scope of this document is to provide guidance on using the MIS Reports and Dashboard. The Reporting Dashboard as part of FINGate 2.0 is a holistic view of all the compliance and MIS reports related features for the RE user and entity onboarding, user profile management, reporting aspects, post submission of reports/transactions by the Reporting Entities. The intent is to provide the Reporting Entities with a view of their current and relative performance, reporting behaviour, and the improvement areas with respect to compliances, responsiveness, and data quality basis FIU-IND's evaluation of submissions. The dashboards will be accessible to RE users, indicating RE's submissions, filing status, and compliance view.

2 RE Compliance Assessment Module

Reporting entities are assessed on compliance on multiple metrics. RE will be grouped into peer groups. Peer groups will be formulated based on parameters such as reporting volumes and others as determined by FIU. The compliance scores will be benchmarked against the scores of the peer group to provide RE feedback on where RE compliance score stands as compared to the peer group.

1. The user shall login to the FINGate portal and land on the homepage. The homepage displays a dashboard view of multiple aspects of RE activities including compliance score.

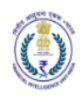

- 2. To view and access the RE reports compliance scores, the user can click on the "My view" from the left panel of the screen and then on "My Ratings". The user views the detailed Metric compliance scores.
- 3. Alternatively, the user can click on the "View Scores" in the LO overall compliance score section, as shown in the figure below.

For list and mapping of detailed L1, L2 and L3 metrics, please refer to next section or Annexure-1 of this document.

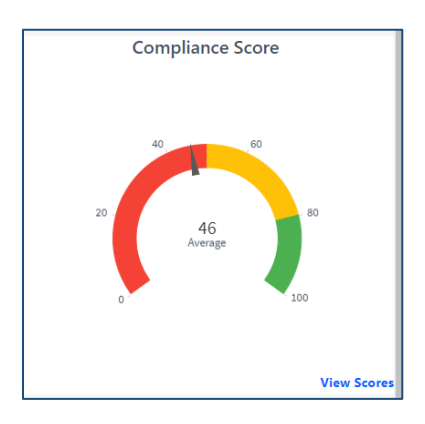

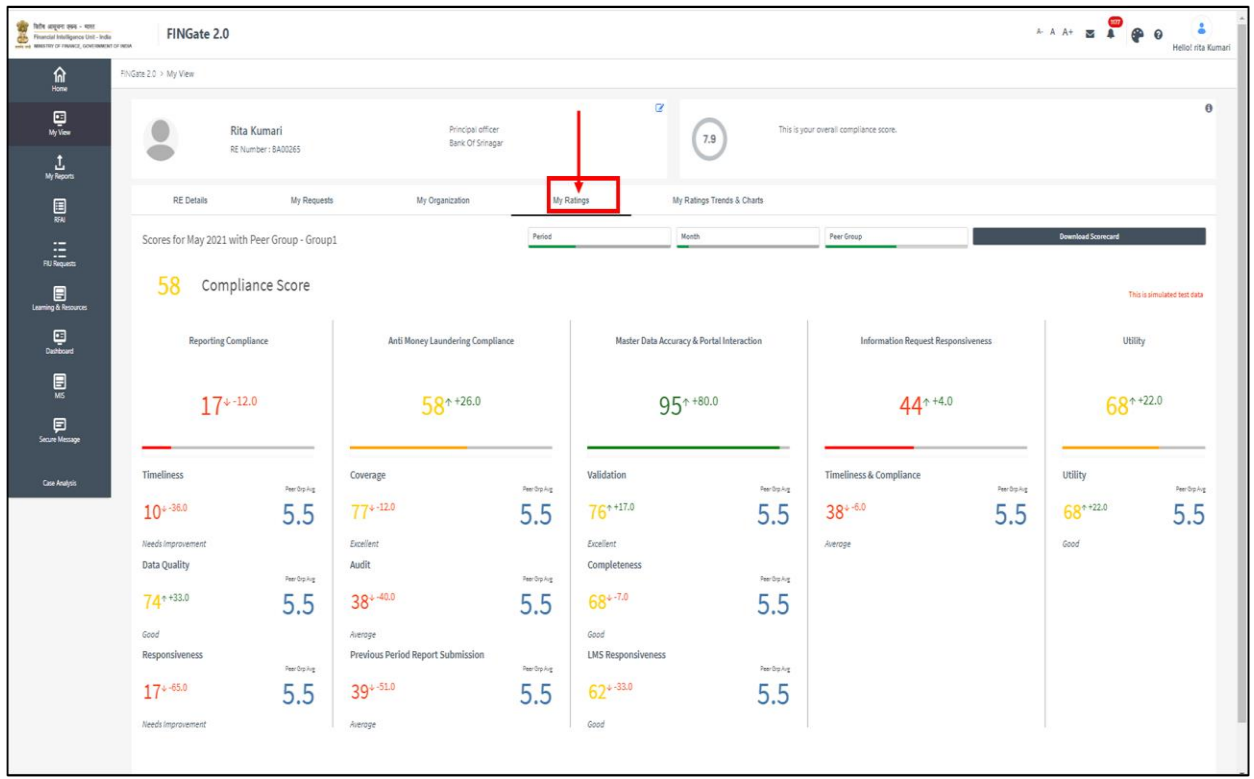

# 2.1.1 Overview of Compliance metrics scores

The key aspects of the RE's reporting dashboard derived metrics are calculated at multiple levels -L0, L1, L2, L3 and L4 as in the table below:

![](_page_6_Picture_0.jpeg)

| Metric Level 0       | Metric Level 1                                                                                                    | Metric Level 2                                                                     | Metric Level 3                                  |
|----------------------|----------------------------------------------------------------------------------------------------|------------------------------------------------------------------------------------|-------------------------------------------------|
| LO                   | L1                                                                                                    | L2                                                                                 | L3                                              |
|                      |                                                                                                    | Timolinoss                                                                         | Report Filing Timeliness                        |
| Metric Level 0<br>L0 |                                                                                                    | Timeliness                                                                         | Timely Download of Data Quality Report          |
|                      | Dementing Controling                                                                                                    | Data Quality                                                                       | Data Quality Rating                             |
|                      | Reporting Compliance                                                                                                    | Data Quality                                                                       | Recall Rate                                     |
|                      |                                                                                                    | Despensiveness                                                                     | Improvements Action Response Score              |
|                      |                                                                                                    | Responsiveness                                                                     | Resubmission Rate                               |
|                      | Utility                                                                                                    | Utility                                                                            | Utility Score                                   |
|                      | Information Request       Metric Level 1       Metric Level 2       Metric Level 3         Image: Information Request       Image: Image: Im | Typology Coverage                                                                  |                                                 |
|                      |                                                                                                    | Covorago                                                                           | Source of Alerts + RFI Coverage                 |
| Reporting            |                                                                                                    | Sufficiency of GOS                                                                 |                                                 |
| Reporting            | AML Compliance                                                                                                    | L2L3rimelinessReport Fili<br>Timely Do<br>Data QualityReport Fili<br>Timely Do<br> | Information Richness Score                      |
|                      | Interfected       Methic Level 1       Methic Level 2       N         L1       L2       L3         Reporting Compliance       Timeliness       R         Data Quality       D         Responsiveness       Ir         Utility       Utility       U         Utility       Utility       U         AML Compliance       Coverage       Si         AML Compliance       Audit       A         Previous Period<br>Reports Submissions       P         Master Data Accuracy<br>& Portal Interaction       Validation       V         Information Request<br>Responsiveness       Timeliness &       C         Information Request<br>Responsiveness       Timeliness &       C         Information Request<br>Responsiveness       Timeliness &       C                                                                                                    | Audit Score                                                                        |                                                 |
|                      |                                                                                                    | Previous Period<br>Reports Submissions                                             | Previous Period Reports Submission Score        |
|                      |                                                                                                    | Validation                                                                         | Validity of Digital Signature Certificate (DSC) |
|                      | Master Data Accuracy                                                                                                    |                                                                                    | Enrolment & RE Directory Information Richness   |
|                      | & Portal Interaction                                                                                                    | Completeness                                                                       | Frequency of information updates                |
|                      |                                                                                                    | LMS Responsiveness                                                                 | LMS Compliance Score                            |
|                      | Information Request                                                                                                    | Timeliness &                                                                       | Communication Response Timeliness               |
|                      | Responsiveness                                                                                                    | Compliance                                                                         | Request Rejection Rate                          |

2.1.2 Access and View Metrics Level 1 (L1) scores

1. The user after landing on the page to view the detailed Metric Level compliance scores, views the "My ratings tab" overviewing the metrics Level 1 compliance score (L1 scores), as shown in the figure below.

| Table appert 1996 - 1011<br>Prinancial Intelligences Unit - India<br>Prinancial Intelligences Unit - India | FINGate 2.0                                                                                                    |                                                 |                                                                                                    |                                                 |                                                                                                    |                                                    |                                              | 1             | A A + 🖬                               | e Hello! rita Kumari |
|----------------------------------------------------------------------------------------------------|----------------------------------------------------------------------------------------------------|-------------------------------------------------|----------------------------------------------------------------------------------------------------|-------------------------------------------------|----------------------------------------------------------------------------------------------------|----------------------------------------------------|----------------------------------------------|---------------|---------------------------------------|----------------------|
| Anne BN                                                                                                    | Gate 2.0 > My View                                                                                                    |                                                 |                                                                                                    |                                                 |                                                                                                    |                                                    |                                              |               |                                       |                      |
| My View<br>My Reports                                                                                      | Rita Kur<br>RE Numbe                                                                                                    | nari<br>:: 8A00265                              | Principal officer<br>Bank Of Srinaga                                                                                         | r                                               | æ.                                                                                                    | 7.9 This is yo                                     | our overall compliance score.                |               |                                       | θ                    |
| <b></b>                                                                                                    | No. No. 10       No. 10       No. 10 <th></th> |                                                 |                                                                                                    |                                                 |                                                                                                    |                                                    |                                              |               |                                       |                      |
| ≣                                                                                                    |                                                                                                    | _ 1                                             |                                                                                                    |                                                 |                                                                                                    |                                                    |                                              |               |                                       |                      |
| FIU Requests                                                                                               | 58 Compliand                                                                                                    | e Score                                         |                                                                                                    |                                                 |                                                                                                    |                                                    |                                              |               | This is                               | simulated fest data  |
| Dashboard                                                                                                  | Reporting Compliance                                                                                                    |                                                 | Anti Money Laundering Compli                                                                                                 | nce                                             | Master Data Accurac                                                                                              | & Portal Interaction                               | Information Request Respo                    | nsiveness     | Utility                               |                      |
| M5<br>Secure Message                                                                                       | 17*-12.0                                                                                                    |                                                 | <mark>58</mark> ↑+26.0                                                                                                    |                                                 | 95↑                                                                                                    | +80.0                                              | <b>44</b> <sup>+4.0</sup>                    |               | <mark>68</mark> **2                   | 22.0                 |
| Gan Andişê                                                                                                 | Timeliness           10+380           Needs improvement           Data Quality           74 *33.0           Good           Responsiveness           17+-65.0           Needs improvement                                                                                                    | жарана<br>5.5<br>жарана<br>5.5<br>жарана<br>5.5 | Coverage<br>774-12.0<br>Ecolient<br>Audit<br>381-40.0<br>Average<br>Previous Period Report Submission<br>391-51.0<br>Average | жевола<br>5.5<br>жевола<br>5.5<br>жевола<br>5.5 | Validation<br>76++17.0<br>Excilient<br>Completeness<br>68+-7.0<br>Good<br>LMS Responsiveness<br>62+-33.0<br>Good | herbyng<br>5.5<br>herbyng<br>5.5<br>herbyng<br>5.5 | Timeliness & Compliance<br>38+-60<br>Average | ******<br>5.5 | UBINY<br>68** <sup>22,0</sup><br>Good | Metalog<br>5.5       |

2. The user can view the respective L1 metric score and the delta with respect to previous period as selected from the filter, please refer to below figure.

![](_page_7_Figure_5.jpeg)

![](_page_8_Picture_1.jpeg)

- 2.1.3 Access and View Metrics Level 2 (L2) scores
- 1. The user after landing on the page to view the detailed Metric Level compliance scores, views the "My ratings tab" overviewing the metrics Level 1 and their respective L2 compliance score, as shown in the figure below.

| fathe acquire texes - vont<br>Financial Intelligence Unit - Inde | FINGate 2.0                                                                                                    |                                                       |                                                                                                    |                                                            |                                                                                                    |                                           |                                                          | A-                         | A A+ 🛛 📮                    | e Helio! rita Kumari |
|------------------------------------------------------------------|----------------------------------------------------------------------------------------------------|-------------------------------------------------------|----------------------------------------------------------------------------------------------------|------------------------------------------------------------|----------------------------------------------------------------------------------------------------|-------------------------------------------|----------------------------------------------------------|----------------------------|-----------------------------|----------------------|
| fan<br>Home                                                      | FINGate 2.0 > My View                                                                                                    |                                                       |                                                                                                    |                                                            |                                                                                                    |                                           |                                                          |                            |                             |                      |
| Di<br>My View<br>My Reports                                      | Rita Ku<br>RE Numbe                                                                                                    | mari<br>er : BA00265                                  | Principal officer<br>Bank Of Srinagar                                                                                           |                                                            | æ (                                                                                                    | 7.9 This is yo                            | ur overall compliance score.                             |                            |                             | 0                    |
|                                                                  | RE Details                                                                                                    | My Requests                                           | My Organization                                                                                                    | My R                                                       | atings My Ratin                                                                                                 | ngs Trends & Charts                       |                                                          |                            |                             |                      |
| .=                                                               | Scores for May 2021 with Per                                                                                                    | er Group - Group1                                     |                                                                                                    | Period                                                     | Month                                                                                                    |                                           | Peer Group                                               |                            | Download Scorecard          | _                    |
| HU Requests                                                      | 58 Compliand                                                                                                    | ce Score                                              |                                                                                                    |                                                            | ·                                                                                                    |                                           | ·                                                        |                            | ·                           |                      |
| Dashboard                                                        | Reporting Complianc                                                                                                    | ce                                                    | Anti Money Laundering Compliar                                                                                                  | ice                                                        | Master Data Accuracy &                                                                                          | Portal Interaction                        | Information Request Respor                               | isiveness                  | Utility                     |                      |
| MS<br>Secure Message                                             | 17*-12.0                                                                                                    |                                                       | <u>58</u> ^ +26.0                                                                                                    |                                                            | 95**                                                                                                    | 80.0                                      | 44^+4.0                                                  |                            | 68**                        | 22.0                 |
| Car Andya                                                        | Timeliness<br>10+-36.0<br>Needs improvement<br>Data Quality<br>74++33.0<br>Good<br>Responsiveness<br>17+-65.0<br>Needs improvement | линорлар<br>5.5<br>7инорлар<br>5.5<br>7инорлар<br>5.5 | Coverage<br>77 + 12.0<br>Excilent<br>Audit<br>38 + 40.0<br>Average<br>Previous Period Report Submission<br>39 + 51.0<br>Average | ниноралия<br>5.5<br>Энегоралия<br>5.5<br>Анегоралия<br>5.5 | Validation<br>76**17.0<br>Exatlent<br>Completeness<br>68**7.0<br>Good<br>LMS Responsiveness<br>62**33.0<br>Good | Rectards<br>5.5<br>5.5<br>Rectards<br>5.5 | Timelines & Compliance<br>38 <sup>4-6,0</sup><br>Average | <sup>энсэрл</sup> т<br>5.5 | Utility<br>68++22.0<br>Good | Antopolog<br>5.5     |

2. The user can view the respective L2 metric score and the delta with respect to previous period as selected from the filter, please refer to below figure.

| fathe accord gave - some<br>Financial Intelligence Unit - India<br>ansatzer or inswerz, coversament or in | FINGate 2.0                 |                               |                                       |                    |                      |                       |                              | A      | - A A+ 🛛 🎒 🚱 🕻     | Helio! rita Kumari |
|----------------------------------------------------------------------------------------------------|-----------------------------|-------------------------------|---------------------------------------|--------------------|----------------------|-----------------------|------------------------------|--------|--------------------|--------------------|
| fin<br>Home                                                                                               | NGate 2.0 > My View         |                               |                                       |                    |                      |                       |                              |        |                    |                    |
| Ny View<br>L<br>My Reports                                                                                | Rita Ku<br>RE Numbe         | i <b>mari</b><br>er : 8A00265 | Principal officer<br>Bank Of Srinagar |                    | Ø                    | 7.9 This is yo        | ur overall compliance score. |        |                    | 0                  |
|                                                                                                    | RE Details                  | My Requests                   | My Organization                       | My Rat             | tings My Ra          | tings Trends & Charls |                              |        |                    |                    |
| :=                                                                                                    | Scores for with Peer Grou   | up - Group1                   |                                       | Period             |                      | ter                   | Peer Group                   |        | Download Scorecard | _                  |
| FU Requests                                                                                               | 46 Complian                 | ce Score                      |                                       | Q Search           | in listbar           |                       |                              |        |                    |                    |
| Dashboard                                                                                                 | Reporting Compliant         | ce                            | Anti Money Laundering Complian        | ce Querter         | 🗸 Accura cy          | & Portal Interaction  | Information Request Responsi | veness | Utility            |                    |
| E                                                                                                    | <b>23</b> <sup>+-21.0</sup> |                               | <b>45</b> <sup>+1.0</sup>             | Tear               | 55↑                  | +20.0                 | <b>42</b> <sup>+-7.0</sup>   |        | 57*-13.            | 0                  |
| Secure Message<br>Case Analysis                                                                           | Timeliness                  | Parala la                     | Coverage                              |                    | Validation           |                       | Timeliness & Compliance      |        | Utility            |                    |
|                                                                                                    | 28 39.0                     | 5.5                           | 83 <sup>++22.0</sup>                  | 5.5                | 68 <sup>++13.0</sup> | 5.5                   | <b>41</b> <sup>↓ -5.0</sup>  | 5.5    | 57*-13.0           | 5.5                |
|                                                                                                    | Averoge<br>Data Ouality     |                               | Excellent<br>Audit                    |                    | Good<br>Completeness |                       | Average                      |        | Good               |                    |
|                                                                                                    | 58 -10.0                    | Feedophig                     | 58* +18.0                             | Perdipiling<br>5 5 | 72*+23.0             | Peer Op Aug           |                              |        |                    |                    |
|                                                                                                    | Good                        | 5.5                           | Good                                  | 5.5                | Good                 | 5.5                   |                              |        |                    |                    |
|                                                                                                    | Responsiveness              | Peer Orp Aug                  | Previous Period Report Submission     | Peer Orp Avg       | LMS Responsiveness   | Peer Orp Aug          |                              |        |                    |                    |
|                                                                                                    | 49:                         | 5.5                           | 6 <u>5</u> ++20.0                     | 5.5                | 79r +23.0            | 5.5                   |                              |        |                    |                    |
|                                                                                                    | nieroge                     |                               | 6000                                  |                    | CACENIERS:           |                       |                              |        |                    |                    |

![](_page_9_Picture_1.jpeg)

3. The user can view the respective L2 metric specific peer group average score as shown in the figure below.

| Table angure poor - note<br>Primetale Intelligences Unit - India<br>and a Magnetic Orl Indiana, continuence                                                                                                    | FINGate 2.0                                                         |                                                                                                    |                                                    |                                    | A A+ 🛛 🎝 🖗 😝 🛔              |
|----------------------------------------------------------------------------------------------------|---------------------------------------------------------------------|----------------------------------------------------------------------------------------------------|----------------------------------------------------|------------------------------------|-----------------------------|
| Â                                                                                                    | FINGate 2.0 > My View                                               |                                                                                                    |                                                    |                                    |                             |
| FINCate 2.0         Finder 23 - My Ver         Finder 23 - My Ver         Finder 23 - My Ver         Finder 23 - My Ver         Finder 23 - My Ver         Finder 23 - My Ver         Finder 23 - My Ver         Finder 23 - My Ver         Finder 23 - My Ver         Finder 24 - My Ver         Finder 25 - My Ver         Finder 26 - Market 23 - My Ver         Finder 26 - Market 23 - My Ver         Finder 26 - Market 23 - My Ver         Finder 26 - Market 23 - My Ver         Finder 26 - Market 26 - Market 26 |                                                                     |                                                                                                    | ur oversil compliance score.                       | 0                                  |                             |
| Ny Aspen                                                                                                    | RE Details My Request                                               | A A A B A A B A A B A A A B A A A B A A A B A A A B A A A B A A A B A A A B A A A B A A A B A A A B A A A B A A A B A A A A B A A A B A A A A B A A A A B A A A A A A A A A A A A A A A A A A A A |                                                    |                                    |                             |
|                                                                                                    | Scores for May 2021 with Peer Group - Group                         | 1 Period                                                                                                    | Mundh                                              | Peer Group                         | Download Scorecard          |
| FU Requests                                                                                                    | 58 Compliance Score                                                 |                                                                                                    |                                                    |                                    |                             |
| Cartonet                                                                                                    | Reporting Compliance                                                | Anti Money Laundering Compliance                                                                                                    | Master Data Accuracy & Portal Interaction          | Information Request Responsiveness | Utility                     |
| Ni Ni Ni Ni Ni Ni Ni Ni Ni Ni Ni Ni Ni N                                                                                                    | 17*-12.0                                                            | 58 <sup>++26.0</sup>                                                                                                    | 95*+80.0                                           | 44*+4.0                            | <mark>68</mark> * +22.0     |
| Case Analysis                                                                                                    | Timeliness Autopung<br>10+-360<br>Needu Improvement<br>Data Quality | Coverage<br>77 + 12.0<br>Socient<br>Audit                                                                                                    | Validation<br>76++17.0<br>Exclinet<br>Completeness | Timeliness & Compliance            | Utility<br>68*+22.0<br>Good |
|                                                                                                    | 74++33.0<br>Good<br>Responsiveness                                  | 38+ 40.0<br>Average<br>Previous Period Report Submission                                                                                                    | 68+-7.0<br>5.5<br>Good<br>LMS Responsiveness       |                                    |                             |
|                                                                                                    | 17 <sup>+-65.0</sup><br>Needs Improvement                           | 39+-51.0<br>Averope                                                                                                    | 62*-33.0<br>Good                                   |                                    |                             |

4. The user can customise to view the peer group average score during any period as per any selected period as shown in the below figure.

| Refer angers ave - sen<br>Presented Multipleme Cell - Inde<br>American Orthogone, continenter or | FINGate 2.0                                |                                       |                                           |                                    | A A + 🕿 🌳 🖗 O 🕌<br>Heliot rita Rumari |
|--------------------------------------------------------------------------------------------------|--------------------------------------------|---------------------------------------|-------------------------------------------|------------------------------------|---------------------------------------|
| Â                                                                                                | FNGate 2.0 > My View                       |                                       |                                           |                                    |                                       |
| Ny View                                                                                          | Rita Kumari                                | Principal officer<br>Bank Of Sringpar | 7.9 This is yes                           | ur overall compliance score.       | 0                                     |
| L<br>My Reports                                                                                  |                                            |                                       | 0                                         |                                    |                                       |
|                                                                                                  | RE Details My Reques                       | ts My Organization My                 | Ratings My Ratings Trends & Charts        |                                    |                                       |
| RU Rouetto                                                                                       | Scores for May 2021 with Peer Group - Grou | Period                                | Month :                                   | Peer Group                         | Download Scorecard                    |
| Laarning & Ressurces                                                                             | 58 Compliance Score                        |                                       |                                           |                                    |                                       |
| Deritoert                                                                                        | Reporting Compliance                       | Anti Money Laundering Compliance      | Master Data Accuracy & Portal Interaction | Information Request Responsiveness | Utility                               |
| MS                                                                                               | 17*-12.0                                   | <b>58</b> <sup>+26.0</sup>            | 95*****                                   | 44 + +4.0                          | 68*+22.0                              |
| E<br>Secure Message                                                                              |                                            |                                       |                                           |                                    |                                       |
| Case Analysis                                                                                    | Timeliness Per Styles                      | Coverage Rendship                     | Validation                                | Timeliness & Compliance            | Utility Perspage                      |
|                                                                                                  | 10+-36.0                                   | 77*-12.0 5.5                          | 76** <sup>17.0</sup> 5.5                  | 38+-6.0                            | <sup>68**22.0</sup> 5.5               |
|                                                                                                  | Needs Improvement Data Quality             | Excellent<br>Audit                    | Excellent<br>Completeness                 | Average                            | Good                                  |
|                                                                                                  | 74**33.0 5.5                               | 38+ 40.0                              | 68+ <sup>-7.0</sup> 5.5                   |                                    |                                       |
|                                                                                                  | Good                                       | Average                               | Good                                      |                                    |                                       |
|                                                                                                  | Responsiveness Percentry                   | Previous Period Report Submission     | LMS Responsiveness                        |                                    |                                       |
|                                                                                                  | 17+-85.0 5.5                               | 39*-51.0                              | 62+-33.0                                  |                                    |                                       |
|                                                                                                  | Needs Improvement                          | Average                               | Good                                      |                                    |                                       |

2.1.4 Access and View Metrics Level 3 (L3) and Level 4 (L4) scores

- 1. The user after landing on the "My ratings tab" overviewing the metrics Level 1 and their respective L2 compliance score, clicks on the respective L2 metric of which the user wants to see the L3 Metrics, as shown in the below figure.
- 2. Metric Level 3 (L3 Metrics) are as below:

![](_page_10_Picture_0.jpeg)

![](_page_10_Figure_3.jpeg)

3. The user lands on the subsequent page to view the respective L3 Scores as shown in below figure.

![](_page_10_Figure_5.jpeg)

4. The user will also view the respective L4 metrics scores against each of the L3 metrics as shown in below figure.

| ŝ                                      | FINGate 2.0 > My View                                  |                                       |       |                                           |                    |   |
|----------------------------------------|--------------------------------------------------------|---------------------------------------|-------|-------------------------------------------|--------------------|---|
| Dy View<br>1                           | Rita Kumari<br>RE Number : BA00265                     | Principal officer<br>Bank Of Srinagar | (     | 73 This is your overall compliance score. |                    | 0 |
| My Reports                             | RE Details My Requests                                 | My Organization My Rate               | ngs   | My Ratings Trends & Charts                |                    |   |
| TU Reports                             | Data Quality                                           | 58 Peer Grp Avg 5.5                   |       |                                           |                    | × |
| Learning & Resources                   | Data Q                                                 | uality Rating                         |       | Recall Rate                               |                    |   |
| Castboard                              |                                                        |                                       |       |                                           |                    |   |
| MS<br>Securi Messiger<br>Gaan Anstylik | (                                                      | 61<br>Gend                            |       | 20<br>45<br>Annege                        | 80                 |   |
|                                        | Description                                            |                                       | Value | Description                               | o Value            | - |
|                                        | 1. Total Number of reports filed                       | u.                                    | 100   | 1. Number of Reports Recalled             | 50                 |   |
|                                        | 2. Total Count of Non-Fatal Errors                     |                                       | 50    | 2. Total Number of reports submitted      | 100                |   |
|                                        | 3. Total Count of Fatal Errors                         |                                       | 50    | 3. Recall Rate                            | 0.5                |   |
|                                        | 4. Total Number of reports filed with Fatal Errors     |                                       | 20    | L                                         |                    | - |
|                                        | 5. Total Number of reports filed with Non-Fatal Errors |                                       | 20    |                                           |                    |   |
|                                        | 6. Count of reports rejected due to failed validations |                                       | 15    |                                           | Dewnload Scorecard |   |
|                                        | 7. Average count of Non-Fatal errors in a report       |                                       | 20    |                                           |                    | _ |
|                                        | 8. Average count of Fatal errors in a report           |                                       | 20    |                                           |                    |   |
| Silamao I, Disclaimar                  | Conversion 2019-ER La                                  | NP All Sinhts Reserved                |       |                                           |                    |   |

- 2.1.5 Customizing the compliance dashboard view as per the filters.
- 1. The user can customise to view the respective L1 and L2 metric scores based on the below filters:
  - a. Period:
    - i. Month,
    - ii. Quarter
    - iii. Year

| ណ                            | FNGate 2.0 > My View         |                              |                                   |              |                      |                             |                               |            |                    | Henot rits # |
|------------------------------|------------------------------|------------------------------|-----------------------------------|--------------|----------------------|-----------------------------|-------------------------------|------------|--------------------|--------------|
| Home<br>My View<br>to Record | Rit Re                       | a Kumari<br>Number : 8400265 | Principal offic<br>Bank Of Srina  | er<br>par    | œ                    | 7.9 This sys                | our overall compliance score. |            |                    | e            |
|                              | RE Details                   | My Request                   | My Organization                   | My           | Ratings              | My Ratings Trends & Charts  |                               |            |                    |              |
| :=                           | Scores for with Peer         | Group - Group1               |                                   | Period       |                      | Quarter                     | Peer Group                    |            | Download Scorecard |              |
| ng & Persona                 | 46 Compl                     | iance Score                  |                                   | Q, inc       | ent in latter        |                             |                               |            |                    |              |
| Carlo and                    | Reporting Com                | pliance                      | Anti Money Laundering Comp        | Bance Year   |                      | curacy & Portal Interaction | Information Request Resp      | onsiveness | Utill              | iy.          |
|                              | 23*-2                        | 1.0                          | <b>45</b> <sup>++1.0</sup>        |              | 5                    | 5* +20.0                    | 42*-7.0                       |            | 57*                | -13.0        |
| ue Analysis                  | Timeliness                   | FeerDooke                    | Coverage                          | Participant  | Validation           |                             | Timeliness & Compliance       | herbaha    | Utility            | Fee: Do An   |
|                              | 28+-39.0                     | 5.5                          | 83* +22.0                         | 5.5          | 68 <sup>++13.0</sup> | 5.5                         | 41* -5.0                      | 5.5        | 57*-13.0           | 5.5          |
|                              | Average                      |                              | Excellent                         |              | Good                 |                             | Average                       |            | Good               |              |
|                              | Data Quality                 | Participhig                  | Audit                             | Peerbacking  | Completeness         | New Dip Aug                 |                               |            |                    |              |
|                              | <b>58</b> <sup>+ -10.0</sup> | 5.5                          | 58*+18.0                          | 5.5          | 72++23.0             | 5.5                         |                               |            |                    |              |
|                              | Good                         |                              | Good                              |              | Good                 |                             |                               |            |                    |              |
|                              | Responsiveness               | Pair Dip Aug                 | Previous Period Report Submission | Feer Day Aug | LMS Responsiveness   | Feer Day Aug                |                               |            |                    |              |
|                              | 49* -27.0                    | 5.5                          | 65 <sup>++20.0</sup>              | 5.5          | 79++23.0             | 5.5                         |                               |            |                    |              |
|                              |                              |                              |                                   |              |                      |                             |                               |            |                    |              |

b. Choose "selected period"

| Proceeding of the Higgs of the Control of the Higgs of the Control of the Higgs of the Control of the Higgs of the Higgs o | FINGate 2.0                      |                                    |                                              |             |                               |                               |                              | ^          | · · · · · · · · ·  | Helio! rita Kum |
|----------------------------------------------------------------------------------------------------|----------------------------------|------------------------------------|----------------------------------------------|-------------|-------------------------------|-------------------------------|------------------------------|------------|--------------------|-----------------|
| Home<br>Home<br>My View                                                                                                    | Rit                              | a Kumari<br>Number : 8400265       | Principal offic<br>Bank Of Srine             | er          | ° (7.                         | This sys                      | ur overall compliance score. |            |                    | 0               |
|                                                                                                    | RE Details                       | My Request                         | My Organization                              | My1         | Ratings My Ratings            | Trends & Charts               |                              |            |                    |                 |
| RUA<br>FRI Requests                                                                                                    | Scores for Q1-2021 w<br>59 Compl | vith Peer Group - G<br>iance Score | roup1                                        | Period      | Quarter<br>Quarter<br>Q (m)   | () 🔽 💌                        | Peer Group                   |            | Download Scorecard |                 |
| Darboard                                                                                                    | Reporting Com                    | pliance                            | Anti Money Laundering Comp                   | liance      | Master Data Acc. rac          | Q2-2023<br>Q4-2020<br>Q3-2020 | Information Request Resp     | onsiveness | Utilit             | у               |
| MS<br>Second Message                                                                                                    | 44*-1                            | 3.0                                | <b>44</b> <sup>+ +6.0</sup>                  |             | 35                            | Q2-2020<br>0010000            | <b>49</b> <sup>++23.</sup>   | D          | 70*                | +11.0           |
| Casa Analysis                                                                                                    | Timeliness                       | hardy kg                           | Coverage                                     | Percenter   | Validation                    | Page Styleg                   | Timeliness & Compliance      | Peerbying  | utility            | PerDyAg         |
|                                                                                                    | 67*+11.0                         | 5.5                                | 61 <sup>++36.0</sup>                         | 5.5         | 55++23.0                      | 5.5                           | 46++21.0                     | 5.5        | 70*+11.0           | 5.5             |
|                                                                                                    | Good<br>Data Quality             | Peerdop.Aug                        | Good<br>Audit                                | Peerbuikg   | Good<br>Completeness          | Peer Grp Aug                  | Average                      |            | Good               |                 |
|                                                                                                    | 68+-7.0                          | 5.5                                | 40+-20,0                                     | 5.5         | <b>49</b> <sup>++1.0</sup>    | 5.5                           |                              |            |                    |                 |
|                                                                                                    | Good<br>Responsiveness           | New Oping                          | Average<br>Previous Period Report Submission | PeerStyling | Autrope<br>LMS Responsiveness | Paul Syring                   |                              |            |                    |                 |
|                                                                                                    | 76++26.0                         | 5.5                                | 45*+0.0                                      | 5.5         | 56+-22.0                      | 5.5                           |                              |            |                    |                 |
|                                                                                                    | Freedows                         |                                    | 4.4000                                       |             | ~                             |                               |                              |            |                    |                 |

c. Select peer group score view.

| Faith acquer pas - 4000<br>Financial Intelligence Unit - India<br>Messainy or Feveral, Government o | FINGate 2.0              |                             |                                         |                          |                             |                     |                               | A                      | · A A+ 🔤 💭 🍘       | Heliol rita Kumari |
|----------------------------------------------------------------------------------------------------|--------------------------|-----------------------------|-----------------------------------------|--------------------------|-----------------------------|---------------------|-------------------------------|------------------------|--------------------|--------------------|
| fin<br>Home                                                                                         | FINGate 2.0 > My View    |                             |                                         |                          |                             |                     |                               |                        |                    |                    |
| Ny View                                                                                             | Rita                     | a Kumari<br>lumber: 8A00265 | Principa<br>Bank Of                     | al officer<br>f Srinagar | 2                           | 7.9 This is ye      | our overall compliance score. |                        |                    | 0                  |
| L<br>My Reports                                                                                     | -                        |                             |                                         |                          |                             | <u> </u>            |                               |                        |                    |                    |
| E RAN                                                                                               | RE Details               | My Request                  | s My Organization                       | My R                     | latings My Rati             | tgs Trends & Charls |                               | -                      |                    |                    |
| FU Security                                                                                         | Scores for with Peer (   | Group - Group1              |                                         | Period                   | Quart                       | er                  | Peer Group                    |                        | Download Scorecard |                    |
| Learning & Resources                                                                                | 46 Compli                | ance Score                  |                                         |                          |                             |                     | Q. Jearch in Fachar           |                        |                    |                    |
| Dashboard                                                                                           | Reporting Comp           | pliance                     | Anti Money Laundering (                 | Compliance               | Master Data Accuracy &      | Portal Interaction  | Group2                        | nsi <sup>l</sup> eness | Utility            | ,                  |
| III ™                                                                                               | <b>23</b> <sup>↓-2</sup> | 1.0                         | <b>45</b> <sup>++1</sup>                | .0                       | <mark>55</mark> *⁺          | 20.0                |                               |                        | 57*                | -13.0              |
| Secure Message<br>Case Analysis                                                                     | Timeliness               | Peer Orp Aug                | Coverage                                | Peer Dip Arg             | Validation                  | Perópikg            | Timeliness & Compliance       | PeerbyJug              | Utility            | Peer Strp Avg      |
|                                                                                                    | 28* -39.0                | 5.5                         | 83 <sup>++22.0</sup>                    | 5.5                      | 68 <sup>++13.0</sup>        | 5.5                 | <b>41</b> <sup>+ -5.0</sup>   | 5.5                    | 57*-13.0           | 5.5                |
|                                                                                                    | Averoge<br>Data Quality  | Day Orn. Lor.               | Excellent<br>Audit                      | Sar frain                | Good<br>Completeness        | Sar for Lo          | Average                       |                        | Good               |                    |
|                                                                                                    | 58+-10.0                 | 5.5                         | 58 <sup>++18.0</sup>                    | 5.5                      | <b>72</b> <sup>++23.0</sup> | 5.5                 |                               |                        |                    |                    |
|                                                                                                    | Good<br>Responsiveness   |                             | Good<br>Previous Period Report Submissi | ion                      | Good<br>LMS Responsiveness  |                     |                               |                        |                    |                    |
|                                                                                                    | <b>49</b> * -27.0        | 5.5                         | <mark>65</mark> <sup>↑ +20.0</sup>      | 5.5                      | <b>79</b> <sup>++23.0</sup> | 5.5                 |                               |                        |                    |                    |
|                                                                                                    | Averoge                  |                             | Good                                    |                          | Excellent                   |                     |                               |                        |                    |                    |
|                                                                                                    |                          |                             |                                         |                          |                             |                     |                               |                        |                    |                    |

- 2.1.6 Download the reporting compliance scorecard in the predefined format.
- 1. The user after navigating to the page to view the detailed Metric Level compliance scores, lands on the "My ratings tab" and clicks on "download scorecard", as shown in the below figure.

| Table angure your - next<br>Promotel Intelligence Unit - India<br>and the American Of Products, Concentration | FINGate 2.0                       |                              |                                   |                  |                           |                    |                               |            | - ^ ^ = 📮          | e e 👗<br>Helioj rita Kumari |
|----------------------------------------------------------------------------------------------------|-----------------------------------|------------------------------|-----------------------------------|------------------|---------------------------|--------------------|-------------------------------|------------|--------------------|-----------------------------|
| (A)                                                                                                    | FivGate 2.0 > My View             |                              |                                   |                  |                           |                    |                               |            |                    |                             |
| Uy Vee                                                                                                    | Rit                               | a Kumari<br>Number : 8400265 | Principal o<br>Bank Of Si         | fficer<br>inagar | " (                       | 7.9 This is y      | our overall compliance score. |            |                    | 0                           |
| L<br>My Reports                                                                                               |                                   |                              |                                   |                  |                           | ~                  |                               |            |                    |                             |
|                                                                                                    | RE Details                        | My Request                   | My Organization                   | My i             | Ratings My Ratin          | gs Trends & Charts |                               |            |                    | _                           |
| ≣                                                                                                    | Scores for May 2021 wit           | h Peer Group - Group         | 1                                 | Period           | Menth                     |                    | Peer Group                    |            | Download Scorecard |                             |
| Learning & Resources                                                                                          | 58 Compl                          | iance Score                  |                                   |                  |                           |                    |                               |            |                    | $\mathbf{i}$                |
| Darbtoard                                                                                                    | Reporting Com                     | pliance                      | Anti Money Laundering Co          | mpliance         | Master Data Accuracy & I  | Portal Interaction | Information Request Resp      | onsiveness | Utili              | ty                          |
| MG<br>Secure Message                                                                                          | 17*-1                             | 2.0                          | 58 <sup>++26.0</sup>              |                  | 95***                     | 60.0               | 44*+4.0                       |            | 68*                | +22.0                       |
| Case Analysis                                                                                                 | Timeliness                        | Feer Dig Aug                 | Coverage                          | Perdaha          | Validation                | Performe           | Timeliness & Compliance       | Per Do Au  | Utility            | Peribailia                  |
|                                                                                                    | 10+-36.0                          | 5.5                          | 77*-12.0                          | 5.5              | 76**17.0                  | 5.5                | 38+ -6.0                      | 5.5        | 68* +22.0          | 5.5                         |
|                                                                                                    | Needs Improvement<br>Data Quality |                              | Excellent<br>Audit                |                  | Excellent<br>Completeness |                    | Averoge                       |            | Good               |                             |
|                                                                                                    | 74++33.0                          | 5.5                          | 38+ 40.0                          | 5.5              | 68 <sup>+-7,0</sup>       | 5.5                |                               |            |                    |                             |
|                                                                                                    | Good                              |                              | Average                           |                  | Good                      |                    |                               |            |                    |                             |
|                                                                                                    | Responsiveness                    | Peer Grp. Aug                | Previous Period Report Submission | Per-Do-Ag        | LMS Responsiveness        | Peer Grp Arg       |                               |            |                    |                             |
|                                                                                                    | 17+-65.0                          | 5.5                          | 39* -51.0                         | 5.5              | 62*-33.0                  | 5.5                |                               |            |                    |                             |
|                                                                                                    | Needs Improvement                 |                              | Averope                           |                  | Good                      |                    |                               |            |                    |                             |

2. The user confirms the download action, and the reporting scorecard document gets downloaded in the predefined format- PDF, the downloaded scorecard is shown in the below figure for reference.

| Scores for May 2021 v              | with Peer Group | -Group1                                   | Period       | _                                 | Month                        | Pe         | er Group                    | _         | Download Scorecard |       |
|------------------------------------|-----------------|-------------------------------------------|--------------|-----------------------------------|------------------------------|------------|-----------------------------|-----------|--------------------|-------|
| 58 Complia                         | ance Score      |                                           |              |                                   |                              |            |                             |           |                    |       |
| Reporting Compl                    | liance          | Anti Money Laundering Compli              | Export       | Master Data A                     | ccuracy & Portal Interaction |            | Information Request Respo   | nalvenesa | USER               | X     |
| 17+-12                             | 1.0             | 58*+26.0                                  | RE Scorecard | I - (РDF) - Асад 3, 2022, 2:38 РМ |                              | ± ≣        | <b>44</b> <sup>↑ +4.0</sup> |           | 68*                | +22.0 |
| Timeliness                         |                 | Coverage                                  |              |                                   |                              |            | ellness & Compliance        |           | Utility            | 52555 |
| <b>10</b> <sup>+-36.0</sup>        | 5.5             | 77*-12.0                                  |              |                                   |                              |            | <b>3</b> <sup>46,0</sup>    | 5.5       | 68**22.4           | 5.5   |
| Avects Improvement<br>Data Quality |                 | Excellent<br>Audit                        |              |                                   |                              |            | -gu                         |           | Good               |       |
| 74***33.0                          | 5.5             | 38* 40.0                                  |              |                                   |                              |            |                             |           |                    |       |
| Good<br>Responsiveness             |                 | Average<br>Previous Period Report Submiss |              |                                   | Close Quick Report           | New Report |                             |           |                    |       |
| 17+ -65.0                          | 5.5             | <b>39</b> * <sup>-51,0</sup>              | 5.5          | 62+-33.0                          | 5                            | .5         |                             |           |                    |       |
| Needs Improvement                  |                 | Avenupe                                   |              | Good                              |                              |            |                             |           |                    |       |
|                                    |                 |                                           |              |                                   |                              |            |                             |           |                    |       |

![](_page_14_Picture_0.jpeg)

| Repor                                                                                                 | ting Entity Details                    | Reporting                                                                         | Period and Report Details                                                          |
|----------------------------------------------------------------------------------------------------|----------------------------------------|-----------------------------------------------------------------------------------|------------------------------------------------------------------------------------|
| FIUREID                                                                                               | BA27487739                             | Reporting Period                                                                  | Q1-2021                                                                            |
| Reporting Entity Name                                                                                 | Sate Bank Of India                     | Report Submitted                                                                  | 1509                                                                               |
| Reporting Entity Type                                                                                 | ВА                                     | Report Processed                                                                  | 1000                                                                               |
| Line of Business                                                                                      | BAPUB                                  | FIDENTIAL PILI CONFIDENTIAL PILI CONFI<br>CONFIDE (TAIL PILI CONFIDENTIAL PILI CO | DENTING FULCONFIDENTING FULCONFIDENTING<br>MITTO NTING FULCONFIDENTING FULCONFIDEN |
|                                                                                                    |                                        |                                                                                   |                                                                                    |
| NAL FILI CONFIDENTIAL FILI CONFIDENTI                                                                 | Reporting Score an                     | d Areas of Improveme                                                              | NATORNINE PU CONFICENTIAL PU CONFICEN<br>NT                                        |
| Category                                                                                              | Area                                   | Scores                                                                            | Scores Description                                                                 |
| ΓΑ. ΕΝ COMPOSITION FOR COMPOSITION                                                                    | Timeliness                             | 67                                                                                | Good                                                                               |
| Reporting Compliance Score                                                                            | Data Quality                           | 68                                                                                | Good                                                                               |
| тре, на сонтвентик, на сонтвент<br>на сонтвентик, на сонтвентик, н<br>тик, на сонтвентик, на сонтвент | Responsiveness                         | 76                                                                                | Excellent                                                                          |
| Itility                                                                                               | Utility score                          | сонгосыпасти 70 жерсклад на с                                                     | Good                                                                               |
| τινι πα οσκηρεκτικί, πα οσκηρεική                                                                     | Coverage                               | CONFIDENTIAL FI 61 MODERTIAL FILLO                                                | Good                                                                               |
| Anti-Money Laundering                                                                                 | Audit                                  | CONFIDENTIAL FI <mark>40 NEDE</mark> NTIAL FIU CO                                 | Average                                                                            |
|                                                                                                    | Previous Period Reports<br>Submissions |                                                                                   | Average                                                                            |
| PLUCONFIDENTIAL FILL CONFIDENTIAL I<br>THE FLUCONFIDENTIAL FILL CONFIDENCE                            | Validation                             | 55                                                                                | Good                                                                               |
| Master Data Accuracy & Portal                                                                         | Completeness                           | 49 49 49 49 49                                                                    | Average                                                                            |
| Iteraction Score                                                                                      | LMS Responsiveness                     | 56                                                                                | Good                                                                               |
| formation Request<br>esponsiveness Score                                                              | e Timeliness & Compliance 46           |                                                                                   | Average                                                                            |
| Porton Denortin                                                                                       | a Score                                | 59                                                                                | Average                                                                            |

![](_page_15_Picture_1.jpeg)

3. The user can also download the scorecard from the respective L3 Scores page by clicking on "download scorecard", as shown in the below figure.

|   | Rita Kumari<br>RE Number : BA00265                                                                                                    | Principal o<br>Bank Of Sr                             | fficer<br>inagar |                                                  | 7.9 This is your ever                                                                                 | rall compliance score.                                                                                                    |                  |                       |
|---|----------------------------------------------------------------------------------------------------|-------------------------------------------------------|------------------|--------------------------------------------------|----------------------------------------------------------------------------------------------------|----------------------------------------------------------------------------------------------------|------------------|-----------------------|
|   | -                                                                                                    |                                                       |                  |                                                  | 0                                                                                                    |                                                                                                    |                  |                       |
|   | RE Detaits My R                                                                                                    | equests My Organization                               | My Ra            | atings                                           | My Ratings Trends & Charts                                                                            |                                                                                                    |                  |                       |
| 6 | Data Quality                                                                                                    | 58 Peer Grp                                           | Avg 5.5          |                                                  |                                                                                                    |                                                                                                    |                  |                       |
|   |                                                                                                    | Data Quality Rating                                   |                  |                                                  |                                                                                                    | Recall Rate                                                                                                    |                  |                       |
|   |                                                                                                    |                                                       |                  |                                                  |                                                                                                    |                                                                                                    |                  |                       |
|   |                                                                                                    | 40 60                                                 |                  |                                                  |                                                                                                    | 40 40                                                                                                    |                  |                       |
|   |                                                                                                    |                                                       |                  |                                                  |                                                                                                    |                                                                                                    |                  |                       |
|   |                                                                                                    | 20 10                                                 |                  |                                                  |                                                                                                    | 20 40                                                                                                    |                  |                       |
|   |                                                                                                    | 20 61 00                                              |                  |                                                  |                                                                                                    | 20                                                                                                    |                  |                       |
|   |                                                                                                    | 20 61 80<br>6 110                                     |                  |                                                  |                                                                                                    | 20 46<br>Annua 10                                                                                                    |                  |                       |
| • |                                                                                                    | 20 61<br>6 0 300                                      |                  |                                                  |                                                                                                    | a de la sega                                                                                                    |                  |                       |
|   | Description                                                                                                    | 20 61<br>Beet 100                                     | G.               | Value                                            | Description                                                                                           | 20 46<br>Annage<br>10                                                                                                    | q                | Valu                  |
|   | Description 1. Total Number of reports filed                                                                                                    | 20 61<br>0 000 100                                    | Q                | Value<br>100                                     | Description<br>1. Number of Reports Recalled                                                          | a de la de l | Q                | Valu-<br>5            |
|   | Description<br>1. Total Number of reports filed<br>2. Total Court of Non-Fatal Errors                                                                                                    | 20 61<br>0 300<br>100                                 | Q                | Value<br>100<br>50                               | Description<br>1. Number of Reports Recalled<br>2. Total Number of reports submitt                    | 20 46 Arrays<br>0 200                                                                                                    | Q                | Valu-<br>5<br>10      |
|   | Description<br>1. Total Number of reports filed<br>2. Total Count of Non-Fatal Errors<br>3. Total Count of Fatal Errors                                                                                                    | 20 61<br>Beet 100                                     | ٩                | Value<br>100<br>50<br>50                         | Description 1. Number of Reports Recalled 2. Total Number of reports submittu 3. Recall Rate          | 20 46 Acage 500                                                                                                    | ٩                | Vatu<br>5<br>10       |
|   | Description<br>1. Total Number of reports filed<br>2. Total Count of Non-Fatal Errors<br>3. Total Count of Fatal Errors<br>4. Total Number of reports filed with F.                                                                                       | atal Errors                                           | ٩                | Value<br>100<br>50<br>50<br>20                   | Description<br>1. Number of Reports Recalled<br>2. Total Number of reports submitte<br>3. Recall Rate | 20 46<br>Jeonge<br>2 100                                                                                                    | ٩                | Valu<br>5<br>10<br>0. |
| 2 | Description<br>1. Total Number of reports filed<br>2. Total Count of Non-Fatal Errors<br>3. Total Count of Fatal Errors<br>4. Total Number of reports filed with Fi<br>5. Total Number of reports filed with Fi                                           | atal Errors                                           | Q                | Value<br>100<br>50<br>50<br>20<br>20             | Description<br>1. Number of Reports Recalled<br>2. Total Number of reports submitt<br>3. Recall Rate  | 20 46 January 100                                                                                                    | ٩                | Valu<br>5<br>10<br>0. |
|   | Description<br>1. Total Number of reports filed<br>2. Total Count of Non-Fatal Errors<br>3. Total Count of Fatal Errors<br>4. Total Number of reports filed with F<br>5. Total Number of reports filed with P<br>6. Count of reports rejected due to fail | atat Errors<br>en - Fatal Errors<br>en - Fatal Errors | Q                | Value<br>100<br>50<br>50<br>20<br>20<br>15       | Description<br>1. Number of Reports Recalled<br>2. Total Number of reports submits<br>3. Recall Rate  | 20<br>46<br>0<br>0<br>0<br>00                                                                                                    | Q.               | Valu<br>5<br>10<br>0. |
|   | Description<br>1. Total Number of reports filed<br>2. Total Count of Non-Fatal Errors<br>3. Total Count of Fatal Errors<br>4. Total Number of reports filed with N<br>6. Count of reports rejected due to fail<br>7. Average count of Non-Fatal errors in | atal Errors<br>de validations<br>a report             | 9                | Value<br>100<br>50<br>50<br>20<br>20<br>15<br>20 | Description<br>1. Number of Reports Recalled<br>2. Total Number of reports submitts<br>3. Recall Rate | 20 46<br>Jacobs<br>20 100<br>100<br>ed                                                                                                    | Q.<br>December 5 | Valu<br>5<br>10<br>0. |

- 2.1.7 Significance of Red, Yellow and Green colours on the metric score.
  - 1. The user can view the different colours against the scores or icons of the metrics of different levels.
  - 2. The metrics analysis is bucketed into range groups and classified as zones (Red-Yellow-Green Zone), which signifies Performance Indicator whether RE requires improvement, RE performs good or excellent, etc.
    - a. LO Metric Score:

| Metric Score | Indicator         | Colour |
|--------------|-------------------|--------|
| 0-25         | Needs Improvement | Red    |
| 25-75        | Average           | Red    |
| 75-90        | Good              | Yellow |
| 90-100       | Excellent         | Green  |

b. L1, L2 and L3 Metric Score:

| Metric Score | Indicator         | Colour |
|--------------|-------------------|--------|
| 0-10         | Unsatisfactory    | Red    |
| 10-25        | Needs Improvement | Red    |
| 25-50        | Average           | Red    |
| 50-75        | Good              | Yellow |
| 75+          | Excellent         | Green  |

![](_page_16_Picture_1.jpeg)

- 2.1.8 Access, view and generate the Metric Compliance Trends
  - 1. To view and access the Metric level compliance trends, the user can click on the "My view" from the left panel of the screen and navigate to "My ratings trends and charts tab" to view and generate Metric level score trends.

![](_page_16_Figure_4.jpeg)

- 2.1.9 Overview of "My ratings trends and charts" tab
- 1. The user on accessing this tab will view multiple components:
  - a) Select period: The user can select any period for which the user wants to generate the metric score trends.
  - b) Right Side Filter Panel: The user can select any metric from all the metric levels to generate and view the customised trends
  - c) LO Score Trend: As per the selected period and metrics, the user can view the trends of LO metrics in this section
  - d) L1 Score Trend: As per the selected period and metrics, the user can view the trends of L1 metrics in this section
  - e) L2 Score Trend: As per the selected period and metrics, the user can view the trends of L2 metrics in this section
  - f) L3 Score Trend: As per the selected period and metrics, the user can view the trends of L3 metrics in this section
  - g) Download Report: As per the selected period and metrics, the user can download the customised trends in the predefined format.

Please refer to below figures.

![](_page_17_Figure_3.jpeg)

![](_page_17_Figure_4.jpeg)

![](_page_18_Picture_1.jpeg)

- 2.1.10 Customize trends view for any selected period
- 1. The user clicks on the "select time period"
- 2. The user selects the period for which user wants to generate or filter the trends.
- 3. The user can view the customised L0, L1, L2, and L3 trends as per the selection.

![](_page_18_Figure_6.jpeg)

![](_page_18_Figure_7.jpeg)

![](_page_19_Figure_1.jpeg)

![](_page_19_Figure_2.jpeg)

2.1.11 Generate trends for one or more metrics of any level

- 1. The user clicks on the right-side panel to multi select one or more metrics of any level, for which user wants to generate or filter the trends.
- 2. Based on the selection of top(parent) metrics, the user can select one or more of the filtered metrics of child level.
  - E.g.: If user selected L1 metrics- "Reporting compliance", then user can further select/filter L2 metrics mapped with "Reporting compliance" L1 metrics
- 3. The user can view the customised L0, L1, L2, and L3 trends as per the selected metrics

![](_page_19_Figure_8.jpeg)

![](_page_20_Figure_3.jpeg)

![](_page_20_Figure_4.jpeg)

![](_page_21_Picture_1.jpeg)

- 2.1.12 Download the trends report in the predefined format.
- 1. The user after navigating to the page to "My ratings trends and charts" tab and clicks on "download report", as shown in the below figure.

![](_page_21_Figure_4.jpeg)

- 2. The user confirms the download action, and the report gets downloaded in the predefined format as per the selections in period, metric selected.
- 2.1.13 Clearing all the metric filters from the trends
- 1. In the "My ratings trends and charts" tab, the user can filter out all the selected metrics of all the levels in a single click by clicking on "clear filters", as shown in the below figure.
- 2. The user will view trends for all the default view metrics
- 3. The user can again reselect certain metrics based on selection.

![](_page_22_Figure_1.jpeg)

- 1. Alternatively, the user can click on certain metrics to view the trend of that metric only, as shown in the below figure.
- 2. The user will view trends of the selected metric only.

![](_page_22_Figure_4.jpeg)

#### 3 Dashboard

The RE dashboard provides visualization of different parameters related to user access, submission of reports and responses to requests for information.

- 1. The user shall login to FINGate portal and land on the homepage.
- 2. To view and access the RE reporting dashboard, the user can click on the "Dashboard" from the left panel of the screen, as shown in the figure below.

![](_page_23_Picture_0.jpeg)

3. The user will navigate to the "Main page" of the dashboard.

| Refly angeon gass - yern<br>Financial Intelligence Unit - In<br>MINISTRY OF FRANCE, GOVERNM | FINGate 2.0                                     |                                                                         |                                                                                    |                                  | * A               | A+ 🗷 🏶 🚱 🔹 î<br>Hello! rita Kumari                                                                                                    |
|---------------------------------------------------------------------------------------------|-------------------------------------------------|-------------------------------------------------------------------------|------------------------------------------------------------------------------------|----------------------------------|-------------------|----------------------------------------------------------------------------------------------------|
| fîr<br>Home                                                                                 | RINGate 2.0 > Dashboard                         |                                                                         |                                                                                    |                                  |                   |                                                                                                    |
|                                                                                             |                                                 | 🕞 Default View                                                          | View Self Service                                                                  |                                  |                   |                                                                                                    |
| 2                                                                                           | ✓ Report Submis                                 | ion Trend Data Quality Report                                           |                                                                                    | port                             | Reque             | st Trends                                                                                                    |
| PO Envolment                                                                                | Total Number of Reports                         | Vear                                                                    | Month                                                                              | Report Type                      | Report Status     | Clear All Filters                                                                                                    |
| L<br>My Reports                                                                             | 450                                             | 150 Report Submission Frend                                             |                                                                                    |                                  | 400               | 350 4000.0%                                                                                                    |
| RI Requests<br>Learning & Resources                                                         | Number of Reports YTD CY                        | 100                                                                     |                                                                                    |                                  | Number of Reports | 2000.05% G                                                                                                    |
| ē                                                                                           | Status wise Number of Reports                   | sr of Repo                                                              |                                                                                    |                                  | Monthly Trend     | 2022 2022                                                                                                    |
| Dashboard                                                                                   | Report Submission Status Q Count                | Mumb                                                                    | 59                                                                                 |                                  | 150 488.9%        | 427.3%                                                                                                    |
| MIS                                                                                         | Acknowledged (pending system 239<br>validation) | 50                                                                      | 11 C                                                                               |                                  | 2 100             | - 400.0%                                                                                                    |
| E                                                                                           | Error 5<br>Recalled 106                         |                                                                         |                                                                                    |                                  | of Bey            | 200.0%                                                                                                    |
| Secure Message<br>Case Analysis                                                             |                                                 | 0 3/d 20 3/n 21 Apr 21<br>Report Submission ■ Advance<br>Status ■ Error | 4 <u>1 1</u><br>May21 Jun21 Ad 21 Aug 21 Sep<br>dgrd (pending system va • Recalled | * 2 5<br>21 Oct 21 Nov 21 Dec 21 | a<br>Jan 22       | Source and the second second s |

3.1 Overview of Dashboard Main Page

The user views the two major sections on the main page of dashboard:

- 1. Default view
  - a) The user will view pre-defined graphical reports.
  - b) The user can customise the view and generate customised reports using the relevant filters.
- 2. Self Service Capability
  - a) As a part of self-service reporting capability, the user can create the reports by selecting certain data parameters and the user can also select the graph/chart type against which the user wants to view the data visualization.

![](_page_24_Figure_3.jpeg)

#### 3.2 Access and view Default View-Dashboard

- 1. The user by default lands on the "default view" section of the dashboard.
- 2. The user will view the three dashboards in the 'default view':
  - a) Report Submission trend
  - b) Data Quality report
  - c) Request Trends

#### 3.3 Report Submission trend

- 1. This report shows the statistics and the general trend of the reports submitted by the RE till date.
- 2. The user will option to customise the statistics and the trends based on multiple filters available.
- 3. The user after landing on the "default view" section, clicks on the "Report submission Trend" tab to view the canned statistics, reports and trends of the submitted reports
- 4. The user on accessing this tab will view the following multiple components, as shown in below figure as well:
  - a) Statistics section: The user can view the below as part of this section:
    - i. Total number of reports submitted till date
    - ii. Number of reports submitted till date in the current calendar year
    - iii. Status wise segregation of reports submitted till date in the current calendar year
  - b) Filter Panel: The user can view the below filters that user can utilize to generate and view the customised statistics, reports and trends based on the user selection of filters:
    - i. Year
    - ii. Month
    - iii. Report Type
    - iv. Report Status
  - c) Trends: The user can view the below trends in the graphical form:
    - i. Status wise trend of Report Submissions segregated by Months
    - ii. Year wise trend of report submissions

![](_page_25_Picture_1.jpeg)

- वित्तीय आसूचना एकक भारत Financial Intelligence Unit - India MINISTRY OF FINANCE, GOVERNMENT OF INDIA
  - iii. Month wise trend of report submissions
  - d) "Download Report" action button: The user after clicking on this action button can download the statistics, reports and trends in the predefined format as per the filters applied, if any.
  - e) "Clear All Filters" action button: The user after clicking on this action button can remove all the applied filters to view the default statistics, reports and trends.

![](_page_25_Figure_6.jpeg)

- 3.4 Data Quality report
- 1. This report shows the statistics and the general trend of the data quality reports generated based on the processing of the reports submitted by the RE till date.
- 2. The user will option to customise the statistics and the trends based on multiple filters available.
- 3. The user after landing on the "default view" section, clicks on the "Data Quality report" tab to view the canned statistics, reports and trends of the data quality reports.
- 4. The user on accessing this tab will view the following multiple components, as shown in below figure as well:
  - a) Statistics section: The user can view the below as part of this section:
    - i. Total number of the data quality reports generated till date.
    - ii. Number of the data quality reports generated till date in the current calendar year
    - iii. Status wise segregation of the data quality reports generated till date in the current calendar year
  - b) Filter Panel: The user can view the below filters that user can utilize to generate and view the customised statistics, reports and trends based on the user selection of filters:
    - i. Year
    - ii. Month
    - iii. Report Type
  - c) Trends: The user can view the below trends in the graphical form:
    - i. Status wise trend of the data quality reports segregated by Months
    - ii. Year wise trend of the data quality reports
    - iii. Month wise trend of the data quality reports

![](_page_26_Picture_1.jpeg)

- d) "Download Report" action button: The user after clicking on this action button can download the statistics, reports and trends in the predefined format as per the filters applied, if any.
- e) "Clear All Filters" action button: The user after clicking on this action button can remove all the applied filters to view the default statistics, reports and trends.

![](_page_26_Figure_5.jpeg)

## 3.5 Request Trends

- 1. This report shows the statistics and the general trend of the Requests submitted to RE by FIU-IND and their response provided by the RE till date.
- 2. The user will option to customise the statistics and the trends based on multiple filters available.
- 3. The user after landing on the "default view" section, clicks on the "Request trends" tab to view the canned statistics, reports and trends of the Requests submitted to RE by FIU-IND and their response provided by the RE.
- 4. The user on accessing this tab will view the following multiple components, as shown in below figure as well:
  - a) Filter Panel: The user can view the below filters that user can utilize to generate and view the customised statistics, reports and trends based on the user selection of filters:
    - i. Year
    - ii. Month
    - iii. Request Type
    - iv. Request Status
  - b) Trends: The user can view the below trends in the graphical form:
    - i. Status wise trend of Request pendency.
    - ii. Status wise trend of Requests segregated by Months
    - iii. Year wise trend of Requests
    - iv. Month wise trend of Requests
  - c) "Download Report" action button: The user after clicking on this action button can download the statistics, reports and trends in the predefined format as per the filters applied, if any.
  - d) "Clear All Filters" action button: The user after clicking on this action button can remove all the applied filters to view the default statistics, reports and trends.

![](_page_27_Figure_3.jpeg)

- 3.6 Customize the dashboard view
- 1. For any of the below three main canned report categories in the 'default view', the user can customise the view and generate the customised statistics, trends and reports
  - a) Report Submission trend
  - b) Data Quality report
  - c) Request Trends
- 2. The user clicks on the Filter panel to choose relevant filters for which the user wants to generate statistics and trends.
- 3. Based on the selection of filters, the user can generate a customised view of the dashboard.
- 4. The user can view the customised statistics, trends and reports

![](_page_27_Figure_12.jpeg)

![](_page_28_Picture_0.jpeg)

![](_page_28_Figure_3.jpeg)

![](_page_28_Figure_4.jpeg)

![](_page_29_Picture_0.jpeg)

![](_page_29_Figure_3.jpeg)

![](_page_29_Figure_4.jpeg)

- 3.7 Download the trends report in the predefined format.
- 1. The user after navigating to any of the canned report/ trends category pages of the default view of the dashboard, clicks on "download report", as shown in the below figure.

![](_page_30_Picture_0.jpeg)

![](_page_30_Figure_3.jpeg)

2. The user confirms the download action, and the report gets downloaded in the predefined format as per the filters applied, if any.

![](_page_30_Figure_5.jpeg)

3. The user can view the downloaded report as shown in the below figure for reference.

![](_page_31_Picture_0.jpeg)

![](_page_31_Figure_2.jpeg)

3.8 Clearing all the metric filters from the trends

- 1. The user after navigating to any of the canned report/ trends category pages of the default view of the dashboard, the user can filter out all the selected filters in a single click by clicking on "clear filters", as shown in the below figure.
- 2. The user will view statistics, reports and trends as per the default view of the canned category.
- 3. The user can again apply filters to get the customised view.

![](_page_32_Picture_0.jpeg)

![](_page_32_Figure_3.jpeg)

![](_page_32_Figure_4.jpeg)

4 Self Service Dashboard

This feature enables the user to create custom reports by selecting from the available dimensions and measures. The tool enables creation of multiple types of chart and graphical reports.

- 1. The user after accessing the "reporting dashboard" by default lands on the "default view" section of the dashboard.
- 2. To access the self-service reporting capability, the user clicks on the "Self Service" tab, as shown in the figure below.
- 3. The user land on the main page of the "Self Service" section.

![](_page_33_Picture_0.jpeg)

![](_page_33_Figure_3.jpeg)

![](_page_33_Figure_4.jpeg)

- 4.1 Customize reports using self-service capability
- 1. The user after accessing "self-service reporting" lands on the main page section of the dashboard, as shown in the image below
- 2. The user clicks on the "Master items" to select data parameters that the user wants to utilize for the generation of self-service reports and graphs.
- 3. The user selects the relevant data parameters from the list of available parameters.
- 4. The graph is populated on the screen based on the selected data parameters.

![](_page_34_Figure_3.jpeg)

![](_page_34_Figure_4.jpeg)

4.2 Customize the report output using self-service capability

- 1. The user after selecting the selects the relevant data parameters for the generation of self-service charts, clicks on the "Charts" icon to select the relevant chart type against which the user wants to view the data visualization.
- 2. The user selects the relevant chart type from the list of available chart types.
- 3. The graph is populated on the screen based on the selected chart type.

![](_page_35_Figure_3.jpeg)

![](_page_35_Figure_4.jpeg)

# 5 MIS reports

- 1. The user shall login to FINGate portal and land on the homepage.
- 2. To view and access the FINGate MIS reports, the user can click on the "MIS" icon from the left panel of the screen, as shown in the figure below.
- 3. The user will navigate to the "Main page" of the FINGate MIS reports page.

| Table angure uses - week<br>Francesco Unit - Inder<br>Manager (2 - Newson, concentration | FINGate                                 | e 2.0                                   |                |                     |                     |                              | A A A 🛪 🖉 🖗 🚱 👗<br>Hetiot rita kumari |
|------------------------------------------------------------------------------------------|-----------------------------------------|-----------------------------------------|----------------|---------------------|---------------------|------------------------------|---------------------------------------|
| <u>کا</u>                                                                                | FNGate 2.0 > Home                       |                                         |                |                     |                     |                              |                                       |
| 0<br>37 <sup>12</sup>                                                                    | Summary View of                         | f Recent Batches                        |                |                     |                     | View All                     | Compliance Score                      |
| &                                                                                        | 5. No.                                  | Batch Reference No 3                    | Report Type 🗉  | Number of Reports ± | Uploaded On Date :: | Batch Status ±               |                                       |
| PO Envolment                                                                             | 1                                       | 787                                     | CTR            | ŧ.                  | 06-08-2022          | Draft                        | 40 60                                 |
| 1 the Barrana                                                                            | 2                                       | hjöjhkhnikjhnjik.                       | CCR            | 2                   | 05-08-2022          | Submitted                    |                                       |
| -                                                                                        | 3                                       | 234234234                               | CTR            | 1                   | 05-08-2022          | Draft                        | 20 80                                 |
| REAL                                                                                     | 4                                       | jksdsf;ksdfjk                           | CCR            | 2                   | 05-08-2022          | Draft                        | 46<br>Average                         |
| :=                                                                                       | 5                                       | 234432432                               | CCR            | 1                   | 05-08-2022          | Draft                        |                                       |
| FIU Requests                                                                             | 6                                       | CCR_TESTT_BATCH2                        | CCR            | 3                   | 05-08-2022          | Draft                        | 0 200                                 |
|                                                                                          | 7                                       | CCR_TESTT_Batch                         | CCR            | 3                   | 05-08-2022          | Draft                        |                                       |
| Learning & Resources                                                                     | 8                                       | 9732197392173                           | CTR            | 1                   | 05-08-2022          | Draft                        |                                       |
|                                                                                          | 9                                       | k/sah/kdsad                             | CTR            | 1                   | 05-08-2022          | Draft                        | View Scores                           |
|                                                                                          | 10                                      | kdshjikas                               | CTR            | 1                   | 05-08-2022          | Draft                        |                                       |
|                                                                                          | 2age 1 0f 97 +                          | 10 terns Per Page + Showing 1 - 10 of 5 | 168 results.   |                     |                     | - First Previous Next Last - |                                       |
| Secure Message                                                                           |                                         |                                         |                |                     |                     |                              |                                       |
|                                                                                          | Dashboard                               |                                         |                |                     |                     | View All                     |                                       |
| Cate Analysis                                                                            | Report Submission                       | Trend                                   |                |                     |                     |                              |                                       |
|                                                                                          | 110                                     |                                         |                |                     |                     |                              |                                       |
|                                                                                          | T L L L L L L L L L L L L L L L L L L L |                                         |                |                     |                     |                              |                                       |
|                                                                                          | aug. 55                                 |                                         |                |                     |                     |                              |                                       |
|                                                                                          | at a second                             |                                         |                |                     |                     |                              |                                       |
|                                                                                          |                                         | 13                                      |                |                     | · ·                 | 13                           |                                       |
|                                                                                          | 0                                       | Jac 71                                  | Mar 21 Jun 21  | 1 1                 | 1 1                 | 5 44 11<br>544 11 144 11     |                                       |
|                                                                                          | Report Sub                              | omission Acknowledged (pending syst     | am validation) | Recalled            | West West           | 200 E                        |                                       |
|                                                                                          | Status                                  |                                         |                |                     |                     |                              |                                       |
|                                                                                          |                                         |                                         |                |                     |                     |                              | (D)                                   |

| Safe anger: swo - vers<br>Promise Intelligence Unit - Inde | FINGate           | 2.0                                    |                                  |                      |                               |                          | A A A 🕿 🍧 🍘 🔹<br>Heliot its Rumari |
|------------------------------------------------------------|-------------------|----------------------------------------|----------------------------------|----------------------|-------------------------------|--------------------------|------------------------------------|
| fit .                                                      | RNGate 2.0 > Home |                                        |                                  |                      |                               |                          |                                    |
| un My View                                                 | Summary View of   | Recent Batches                         |                                  |                      |                               | View All                 | Compliance Score                   |
| 2                                                          | 5. No.            | Batch Reference No 🗉                   | Report Type 🗉                    | Number of Reports =  | Uploaded On Date              | Batch Status ±           |                                    |
| PO Envolment                                               | 1                 | 767                                    | CTR                              | 1                    | 06-06-2022                    | Draft                    | 40 40                              |
| 1.                                                         | 2                 | hjbjhkhnikjhnjik                       | CCR                              | 2                    | 05-08-2022                    | Submitted                |                                    |
| _                                                          | 3                 | 234234234                              | CTR                              | 1                    | 05-08-2022                    | Draft                    | 20 00                              |
| RFAL                                                       | 4                 | jksdstjksdfjk                          | CCR                              | 2                    | 05-08-2022                    | Draft -                  | 46<br>Average                      |
| :=                                                         | 5                 | 234432432                              | CCR                              | 1                    | 05-08-2022                    | Draft                    |                                    |
| FIU Requests                                               | 6                 | CCR_TESTT_BATCH2                       | CCR                              | 3                    | 05-08-2022                    | Draft                    | 0 100                              |
|                                                            | 7                 | CCR_TESTT_Batch                        | CCR                              | 3                    | 05-08-2022                    | Draft                    |                                    |
| Learning & Resources                                       | 8                 | 9732197392173                          | CTR                              | 1                    | 05-08-2022                    | Draft                    |                                    |
|                                                            | 9                 | kjsahjkdsad                            | CTR                              | 1.                   | 05-08-2022                    | Draft                    | View Scores                        |
|                                                            | 10                | kdshjikas                              | CTR                              | 1                    | 05-08-2022                    | Draft                    |                                    |
|                                                            | 2age 1 0f 97 +    | 0 Items Per Page + Showing 1 - 10 of 1 | 168 results.                     |                      |                               | First Previous Next Last |                                    |
| Secure Message                                             | Dashboard         |                                        |                                  |                      |                               | View All                 |                                    |
| Case Analysis                                              | Report Submission | Trend                                  |                                  |                      |                               |                          |                                    |
|                                                            | 110<br>E          |                                        |                                  |                      |                               |                          |                                    |
|                                                            | 0                 | 13<br>12 4<br>Jan 25 Apr 23            | 4<br>May 21 Jun 21               | 1 1<br>Jul 21 Aug 21 | 1 8 2<br>Sep 21 Oct 21 Nov 21 | 1<br>1<br>040211 Jan 22  |                                    |
|                                                            | Report Sub        | mission 📱 Acknowledged (pending syst   | em validation) 🔳 Error           | Recalled             |                               |                          |                                    |
|                                                            | Status            |                                        |                                  |                      |                               |                          |                                    |
| Sitemap   Disclaimer                                       |                   | Copyrigh                               | t 2019 FIU-IND. All Rights Reser | ved.                 |                               |                          | 9                                  |

### 5.1 Overview of FINGate MIS Main page

- 1. The user after landing on the "Main page" of the MIS reports, views the entire list of MIS reports segregated by report categories.
- 2. On an overview, the user will view the report categories and their respective reports as per the table below.

![](_page_37_Picture_1.jpeg)

| Report<br>Category | Report Name                | Description                                                   |  |  |  |
|--------------------|----------------------------|---------------------------------------------------------------|--|--|--|
|                    | User Access Details*       | This report shows the access history of the users.            |  |  |  |
|                    | User Profile History       | This report shows the profile history of the Users            |  |  |  |
| User Activity      | RE Profile History         | This report shows the profile history of the RE.              |  |  |  |
| Details            | User Role History          | This report shows the role history of the users.              |  |  |  |
|                    | User Activity Overview*    | This report shows detail of abnormal user activities.         |  |  |  |
|                    | User Verification details* | This report shows verification details of the users           |  |  |  |
| Reporting MIS      | Report History             | This report shows the history of the reports submitted by RE. |  |  |  |
| Details            | Report Quality*            | This report shows the quality of the RE submitted reports.    |  |  |  |
| Request            | Request Detail*            | This report shows REs the status of requests raised on them.  |  |  |  |
| Response           | Requests pending, rejected | This report shows RE's requests that are pending, rejected or |  |  |  |
| Details            | or reopened*               | reopened.                                                     |  |  |  |

\* The report names suffixed by "\*" are not available currently and will be implemented in subsequent versions.

- 3. Please refer to the below figure as a reference to how reports will be segregated in the actual screen based on the report categories.
- 4. The user can click on any "report Name" for which the user wants to generate the MIS.
- 5. The user will be navigated to the report-specific screen from where he can do certain actions to generate the MIS reports.

| वितीय आसूचना एकक -<br>Financial Intelligenc<br>MINISTRY OF FINANCE, | • महरत<br>e Unit - India<br>GOVERNMENT OF INDIA | FINGate 2.0                                           |                               |                                   |   | A- A A+ 🗷 🏟 🚱                                                 | Hello! Rahul Gusain |
|---------------------------------------------------------------------|-------------------------------------------------|-------------------------------------------------------|-------------------------------|-----------------------------------|---|---------------------------------------------------------------|---------------------|
| 1<br>Home                                                           | FINGate 2.0 > MIS                               |                                                       |                               |                                   |   |                                                               |                     |
| My View                                                             | Request Details                                 |                                                       |                               | MIS Reports                       |   |                                                               |                     |
| My Reports                                                          |                                                 | USER ACTIVITY DETAILS                                 |                               | REPORTING DETAILS                 | ) | REQUEST RESPONSE DETAILS                                      |                     |
| Digital Signature<br>Registration                                   |                                                 | *USER ACCESS DETAILS<br>USER PROFILE HISTORY          |                               | REPORT HISTORY<br>*REPORT QUALITY |   | *REQUEST DETAIL<br>*REQUESTS PENDING, REJECTED<br>OR REOPENED |                     |
| MIS                                                                 |                                                 | RE PROFILE HISTORY<br>USER ROLES HISTORY              |                               |                                   |   |                                                               |                     |
| Learning & Resources                                                |                                                 | *USER ACTIVITY OVERVIEW<br>*USER VERIFICATION DETAILS |                               |                                   |   |                                                               |                     |
| Dashboard                                                           |                                                 |                                                       |                               |                                   |   |                                                               |                     |
|                                                                     | * These report                                  | s contain dummy data.                                 |                               |                                   |   |                                                               |                     |
|                                                                     |                                                 |                                                       |                               |                                   |   |                                                               |                     |
| Sitemap   Dise                                                      | claimer                                         |                                                       | Copyright 2019 FIU-IND. All R | ights Reserved.                   |   |                                                               |                     |

- 5.2 Overview of Report-specific Screen
- 1. The user post selecting a specific "Report Name" will land on the report-specific screen from where he can do certain actions to generate the MIS reports.
- 2. The user on accessing this screen will view the following multiple components, as shown in below figure as well:
  - a) Report Input Panel:

![](_page_38_Picture_1.jpeg)

- i. The user can input/select the relevant data against the report input data fields to generate and view the MIS reports.
- ii. Search input marked with '\*' will be mandatory
- b) "Submit" action button: The user after clicking on this action button will yield the report output in the predefined format specific to the MIS report.
- c) Report Output Section: Based on the report inputs and when the user clicks on "submit", the user will view the report output in the predefined format specific to the MIS report.
- d) "Pagination" Controls:
  - i. The user can select how many records the user wants to see on each page.
  - ii. The user can also choose to navigate to any page number of the yielded output.
- e) "Navigation" Page Controls
  - i. The user can select whether to move to the first or the last page of the yielded output.
  - ii. With respect to the current page, the user can also choose to navigate to either next or the previous page number of the yielded output.
- f) "Download CSV" and "Download PDF" action buttons: The user after clicking on either of these action buttons can download the MIS reports in the respective predefined format (.CSV or PDF, as per the action taken).
- g) "Clear" action button: The user after clicking on this action button can remove all the applied filters to view the default MIS report.

| Finite alligent tess - 1<br>Financial Intelligence  <br>Meestiv of Finance, G | NUTER<br>Unit - India<br>OVERIMMENT OF INCOM | FINGate 2.0                              |                              |                             |                 |              |                            | a- A A+   | ⊠ ♣            | <b>@</b> 0 | Lello! rita Kumari |
|-------------------------------------------------------------------------------|----------------------------------------------|------------------------------------------|------------------------------|-----------------------------|-----------------|--------------|----------------------------|-----------|----------------|------------|--------------------|
| fin .                                                                         | FINGate 2.0                                  | > MIS > User Activity Details > User Pro | ofile History                |                             |                 |              |                            |           |                |            |                    |
| e:<br>My View                                                                 |                                              |                                          |                              |                             |                 |              |                            |           |                |            |                    |
| L<br>My Reports                                                               | User Pro                                     | file History                             | RE                           | Profile History             | Liter Name      | User R       | ole History                | ,         |                | User Ver   | ification Details  |
| III<br>RFAI                                                                   | 09/08                                        | /2022 🛗 09/                              | 08/2022 🛗                    | All Role                    | Enter Use       | r Name       | Status                     | . j [     | Submit         | Clear      |                    |
| FIU Requests                                                                  | Page 1 C                                     | H 1 + 20 items Per Page + Showing        | 12 results.                  |                             |                 |              |                            |           | - Firs         | t Previous | Next Last →        |
| e                                                                             | S. No.                                       | Username (email address) 0               | Name of the user $_{\oplus}$ | Role o                      | Mobile Number 🗧 | Time Stamp 👌 | Created By user name 🕤     | Approved  | d By user name | • U        | ser Status 🜼       |
| Learning & Resources                                                          | 1                                            | geeta@gmail.com                          | Shyam Kumar                  | Designated Director         | 8465846584      | 18-10-2021   | RE Enrolment Process Owner |           |                | A          | ctive              |
| <b>E</b>                                                                      | 2                                            | chandni@gmail.com                        | Rita Kumari                  | Other Users                 | 9999999999      | 18-10-2021   | rita Kumari                | rita Kuma | ń              | A          | ctive              |
| Deshboard                                                                     | 3                                            | ghdghghd@ghhhf.gghjg                     | Rita Kumari                  | Alternate Principal Officer | 5757575757      | 19-10-2021   | Rita Kumari                |           |                | A          | ctive              |
| E                                                                             | 4                                            | aniket.pathare123@intinfotech.com        | rita Kumari                  | RE TA                       | 9730130423      | 11-04-2022   | rita Kumari                |           |                | In         | Active             |
| MIS                                                                           | 5                                            | abcd@test.com                            | rita Kumari                  | FIU-Analyst                 | 9832467236      | 05-05-2022   | rita Kumari                |           |                | A          | ctive              |
| E<br>Server Menser                                                            | 6                                            | test11@gmail.com                         | rita Kumari                  | EXT-MSP                     | 9876543210      | 05-05-2022   | rita Kumari                |           |                | A          | ctive              |
| secore message                                                                | 7                                            | test1322@gmail.com                       | rita Kumari                  | EXT-MSP                     | 9876543210      | 05-05-2022   | rita Kumari                |           |                | A          | ctive              |
| Case Analysis                                                                 | 8                                            | test132@gmail.com                        | rita Kumari                  | EXT-MSP                     | 9876543210      | 05-05-2022   | rita Kumari                |           |                | A          | ctive              |

# 5.3 MIS report specific input Parameters

5.3.1 User Activity Details

# 5.3.1.1 User Profile History - Report Input Parameters

| User Profile History - Report Input Parameters |                         |                                                                          |                 |  |  |  |  |  |
|------------------------------------------------|-------------------------|--------------------------------------------------------------------------|-----------------|--|--|--|--|--|
| Start Date*                                    | Select Start Date       | End Date*                                                                | Select End Date |  |  |  |  |  |
| Role                                           | Drop Down – (Principa   | Drop Down – (Principal Officer, Designated Director, Alternate Principal |                 |  |  |  |  |  |
|                                                | Officer, Technical Anal | yst, Others)                                                             |                 |  |  |  |  |  |

![](_page_39_Picture_0.jpeg)

| Username | Free text | User Status | Drop down-      |
|----------|-----------|-------------|-----------------|
|          |           |             | Active/Inactive |
|          |           |             |                 |

# Search input marked with '\*' will be mandatory

| Financial Intelligence<br>Meeting of Financial Intelligence | NEXTE<br>Unit - India<br>Overstancer or wes | FINGate 2.0                       |                      |                        |                             |             |                   |                            | A- A A+ 🛛 🗍           | P O E                     |
|-------------------------------------------------------------|---------------------------------------------|-----------------------------------|----------------------|------------------------|-----------------------------|-------------|-------------------|----------------------------|-----------------------|---------------------------|
| ្ណា                                                         | FINGate 2.0                                 | 0 > MIS > User Activity Details > | User Profile History |                        |                             |             |                   |                            |                       |                           |
| E<br>My View                                                |                                             |                                   |                      |                        |                             |             |                   |                            |                       |                           |
| 1<br>My Reports                                             | User Pro                                    | ofile History                     |                      | R                      | E Profile History           |             | User              | Role History               |                       | User Verification Details |
|                                                             | Start Dat                                   | e *                               | End Date *           |                        | Role                        | Use         | r Name            | User Status                |                       |                           |
| RFAI                                                        | 09/08                                       | 8/2022 前                          | 09/08/2022           | ŝ                      | All Role                    | •           | nter User Name    | Status                     | • Submit              |                           |
| FIU Requests                                                | Page 1                                      | Of 1 + 20 Items Per Page +        | Showing 12 results.  |                        |                             |             |                   |                            | — First               | Previous Next Last        |
|                                                             | S. No.                                      | Username (email address)          | o Name               | of the user $_{\odot}$ | Role o                      | Mobile Numb | er 🗧 Time Stamp 🗧 | Created By user name 👙     | Approved By user name | User Status               |
| Learning & Resources                                        | 1                                           | geeta@gmail.com                   | Shyam                | Kumar                  | Designated Director         | 8465846584  | 18-10-2021        | RE Enrolment Process Owner |                       | Active                    |
| (FR)                                                        | 2                                           | chandni@gmail.com                 | Rita Ku              | mari                   | Other Users                 | 9999999999  | 18-10-2021        | rita Kumari                | rita Kumari           | Active                    |
| Deshboard                                                   | 3                                           | ghdghghd@ghhhf.gghjg              | Rita Ku              | ımari                  | Alternate Principal Officer | 5757575757  | 19-10-2021        | Rita Kumari                |                       | Active                    |
| E                                                           | 4                                           | aniket.pathare123@intinfotec      | h.com rita Ku        | mari                   | RE TA                       | 9730130423  | 11-04-2022        | rita Kumari                |                       | InActive                  |
| MIS                                                         | 5                                           | abcd@test.com                     | rita Ku              | mari                   | FIU-Analyst                 | 9832467236  | 05-05-2022        | rita Kumari                |                       | Active                    |
| F                                                           | 6                                           | test11@gmail.com                  | rita Ku              | mari                   | EXT-MSP                     | 9876543210  | 05-05-2022        | rita Kumari                |                       | Active                    |
| Secure Message                                              | 7                                           | test1322@gmail.com                | rita Ku              | mari                   | EXT-MSP                     | 9876543210  | 05-05-2022        | rita Kumari                |                       | Active                    |
| Case Analysis                                               | 8                                           | test132@gmail.com                 | rita Ku              | mari                   | EXT-MSP                     | 9876543210  | 05-05-2022        | rita Kumari                |                       | Active                    |
|                                                             | 9                                           | abc@g.com                         | rita Ku              | mari                   | RE TA                       | 99999999999 | 01-06-2022        | rita Kumari                |                       | Active                    |

#### 5.3.1.2 RE Profile History - Report Input Parameters

| RE Profile History - Report Input Parameters |                                                 |  |  |  |  |  |  |  |  |
|----------------------------------------------|-------------------------------------------------|--|--|--|--|--|--|--|--|
| Start Date*                                  | te* Select Start Date End Date* Select End Date |  |  |  |  |  |  |  |  |
| Activity Type                                | <drop down=""></drop>                           |  |  |  |  |  |  |  |  |

- 1. Search input marked with '\*' will be mandatory
- 2. Drop down values for Activity Type will be as below:
  - a) RE Enrolment initiation
  - b) RE Enrolment submission
  - c) RE Enrolment Approval
  - d) RE Profile change Request submission
  - e) RE Profile change approval
  - f) RE Merger
  - g) Deactivation

![](_page_40_Picture_0.jpeg)

| वित्रेम आलूक्ता दसक - भारत<br>Financial Intelligence Uni<br>MINISTRY OF FINANCE, GOVE | FINGate 2.0                                                                      |                             |                  |                     |                   | A- A A+ 🐱                        | <b>(10)</b> | 0           | Hello! rita Kumari |
|---------------------------------------------------------------------------------------|----------------------------------------------------------------------------------|-----------------------------|------------------|---------------------|-------------------|----------------------------------|-------------|-------------|--------------------|
| fin<br>Home                                                                           | RNGate 2.0 $\rightarrow$ MIS $\rightarrow$ User Activity Details $\rightarrow$ R | E Profile History           |                  |                     |                   |                                  |             |             |                    |
| My View                                                                               |                                                                                  |                             |                  |                     |                   |                                  |             |             |                    |
| Ĵ_<br>My Reports                                                                      | User Profile History                                                             | <u>RE Profil</u>            | <u>e History</u> |                     | User Role History |                                  | ι           | lser Verifi | cation Details     |
| RFAI                                                                                  | Start Date *                                                                     | End Date *                  | Activity Type    |                     |                   |                                  |             |             |                    |
| FIU Requests                                                                          | 09/08/2022                                                                       | 09/08/2022                  | All Status       |                     | 1                 | Submit Clear                     | SCSV PD     | F           |                    |
| Learning & Resources                                                                  | Page 1 Of 3 + 20 Items Per Page + Sh                                             | owing 1 - 20 of 60 results. |                  |                     |                   |                                  | ← First F   | revious     | Next Last →        |
| •                                                                                     | Activity Type $_{\oplus}$                                                        | Timestamp 💡                 | C                | eated by username 👙 |                   | Approved by username $_{\oplus}$ |             |             |                    |
| Deshboard                                                                             | RE Profile change approval                                                       | 18-10-2021                  | S                | iyam Kumar          |                   | RE Enrolment Process Owner       |             |             |                    |
|                                                                                       | RE Profile change approval                                                       | 18-10-2021                  | S                | iyam Kumar          |                   | RE Enrolment Process Owner       |             |             |                    |
| MIS                                                                                   | RE Profile change approval                                                       | 18-10-2021                  | S                | iyam Kumar          |                   | RE Enrolment Process Owner       |             |             |                    |
| E<br>Secure Message                                                                   | RE Profile change approval                                                       | 18-10-2021                  | S                | iyam Kumar          |                   | RE Enrolment Process Owner       |             |             |                    |
| -                                                                                     | RE Profile change approval                                                       | 18-10-2021                  | S                | iyam Kumar          |                   | RE Enrolment Process Owner       |             |             |                    |
| Case Analysis                                                                         | RE Profile change approval                                                       | 18-10-2021                  | S                | iyam Kumar          |                   | RE Enrolment Process Owner       |             |             |                    |
|                                                                                       | RE Profile change approval                                                       | 18-10-2021                  | S                | iyam Kumar          |                   | RE Enrolment Process Owner       |             |             | $\odot$            |

# 5.3.1.3 User Role History - Report Input Parameters

| User Role History - Report Input Parameters |                                                                     |           |                       |  |  |  |  |  |  |
|---------------------------------------------|---------------------------------------------------------------------|-----------|-----------------------|--|--|--|--|--|--|
| Start Date*                                 | Select Start Date                                                   | End Date* | Select End Date       |  |  |  |  |  |  |
| Username                                    | Enter username.<br>Username will be the<br>email id used for login. | Role      | <drop down=""></drop> |  |  |  |  |  |  |

- 1. Search input marked with '\*' will be mandatory
- 2. Role will be drop down with the roles Principal Officer, Designated Director, Alternate Principal Officer, Technical Analyst, Others

![](_page_41_Picture_0.jpeg)

| बित्रि आतृत्वना एसक - भा<br>Financial Intelligence U<br>स्त्रे क) MINISTRY OF FINANCE, GO | रत<br>nit - India<br>VERNMENT OF INDIA | FINGate 2.0                     |                             |                 |                   |                   | a- A A+ 💌                         | Hello! rita Kumari           |
|-------------------------------------------------------------------------------------------|----------------------------------------|---------------------------------|-----------------------------|-----------------|-------------------|-------------------|-----------------------------------|------------------------------|
|                                                                                           | FINGate 2.0                            | > MIS > User Activity Details > | User Roles History          |                 |                   |                   |                                   |                              |
| e:<br>My View                                                                             |                                        |                                 |                             |                 |                   |                   |                                   |                              |
| <br>My Reports                                                                            | User Prof                              | ile History                     | RE                          | Profile History |                   | User Role History |                                   | User Verification Details    |
| ≣                                                                                         | Start Date                             | ×<br>2022 mm                    | End Date *                  | User Name       | All Role          | •                 |                                   | Logi Long                    |
| REAL                                                                                      |                                        |                                 |                             |                 |                   |                   | Submit Clear                      | SC2A Shole                   |
| FIU Requests                                                                              | Page 1 Of                              | 1 • 20 Items Per Page •         | Showing 12 results.         |                 |                   |                   |                                   | ← First Previous Next Last → |
|                                                                                           | S. No.                                 | Name of the User $_{\ \varphi}$ | Role 👳                      | Mobile Number 👙 | Role Start Date 👙 | Role End Date 👙   | Email ID 👙                        | User Status 👙                |
| Learning & Resources                                                                      | 1                                      | Geeta Kumari                    | Designated Director         | 8465846584      | 18-10-2021        |                   | geeta@gmail.com                   | Active                       |
|                                                                                           | 2                                      | Chandi Kumari                   | Other Users                 | 9999999999      | 18-10-2021        |                   | chandni@gmail.com                 | Active                       |
| Dashboard                                                                                 | 3                                      | hfhfhgfjhgjhgjh jfhfhjfhj       | Alternate Principal Officer | 5757575757      | 19-10-2021        |                   | ghdghghd@ghhhf.gghjg              | Active                       |
|                                                                                           | 4                                      | Aniket Pathare                  | RE TA                       | 9730130423      | 11-04-2022        |                   | aniket.pathare123@Intinfotech.com | InActive                     |
| MIS                                                                                       | 5                                      | null                            | FIU-Analyst                 | 9832467236      | 05-05-2022        |                   | abcd@test.com                     | Active                       |
| E<br>Secure Message                                                                       | 6                                      | Test Test                       | EXT-MSP                     | 9876543210      | 05-05-2022        |                   | test11@gmail.com                  | Active                       |
|                                                                                           | 7                                      | Test Test                       | EXT-MSP                     | 9876543210      | 05-05-2022        |                   | test1322@gmail.com                | Active                       |
| Case Analysis                                                                             | 8                                      | TestUserIdam Test               | EXT-MSP                     | 9876543210      | 05-05-2022        |                   | test132@gmail.com                 | Active                       |
|                                                                                           | 9                                      | anshul sharma                   | RE TA                       | 9999999999      | 01-06-2022        | -                 | abc@g.com                         | Active                       |

#### 5.3.2 Reporting MIS Details

#### 5.3.2.1 Report History - Report Input Parameters

| Report History - Report Input Parameters             |                       |               |                       |  |  |  |  |  |  |
|------------------------------------------------------|-----------------------|---------------|-----------------------|--|--|--|--|--|--|
| Start Date*Select Start DateEnd Date*Select End Date |                       |               |                       |  |  |  |  |  |  |
| Frequency*                                           | <drop down=""></drop> | Report Type*  | <drop down=""></drop> |  |  |  |  |  |  |
| Reporting Period                                     | <drop down=""></drop> | Report Status | <drop down=""></drop> |  |  |  |  |  |  |

- 1. Search input marked with '\*' will be mandatory
- 2. Drop down values for frequency Day/Month/Quarter/Year
- 3. Drop down values for Report Type will be
  - a) STR
  - b) CTR
  - c) NTR
  - d) CBWTR
  - e) PTR
  - f) CCR
  - g) All (Consolidated view)
- 4. Drop down for Report Status will be
  - a) Draft
  - b) Submitted
  - c) Resubmitted
  - d) Rejected
  - e) Recalled
  - f) Pending for Submission

|                                                                          |                                             | <                 |                      |     |           |           |                           |   |        |         |             |            |                    |
|--------------------------------------------------------------------------|---------------------------------------------|-------------------|----------------------|-----|-----------|-----------|---------------------------|---|--------|---------|-------------|------------|--------------------|
| विग्रेय आगुषना एकक -<br>Financial Intelligence<br>MINISTRY OF FINANCE, 0 | NERT<br>Unit - India<br>SOVERNMENT OF INDIA | FINGate           | 2.0                  |     |           |           |                           |   |        | A- A A+ | ■ 1170<br>↓ | <b>e</b> ( | Hello! rita Kumari |
| 1n<br>Home                                                               | FINGate 2.0 > MIS                           | > Reporting MIS I | Details              |     |           |           |                           |   |        |         |             |            |                    |
| ē                                                                        |                                             |                   |                      |     |           | There are | no menu items to display. |   |        |         |             |            |                    |
| My View<br>L<br>My Reports                                               | Start Date                                  |                   | End Date             |     | Frequency |           | Report Type               |   |        |         |             |            |                    |
|                                                                          | 10/08/2022                                  | Ê                 | 10/08/2022           | iii | Day       | •         | All                       | • | Submit | Clear   | ŁCSV Ł      | PDF        |                    |
| RFAI                                                                     | Reporting Period                            |                   | Status               |     |           |           |                           |   |        |         |             |            |                    |
| FIU Requests                                                             | Reporting Period                            | •                 | Status<br>All Status | •   |           |           |                           |   |        |         |             |            |                    |

- 5.3.3 Generating the MIS report output
- 1. After inputting /selecting the relevant data against the report input data fields, the user clicks on the "submit" button.
- 2. The user will view the report output in the predefined format specific to the MIS report.

![](_page_42_Figure_7.jpeg)

| Financial Intelligent | - VITE<br>CE UNIT - India<br>e, CONTRIBUTION | 2.0                               |                    |          |                   | & A A+ 🛛 🖡   | 🖗 😧 🔒<br>Hellot rita Kumari |
|-----------------------|----------------------------------------------|-----------------------------------|--------------------|----------|-------------------|--------------|-----------------------------|
| fin<br>Home           | RINGate 2.0 > MIS > User Activity De         | tails > User Verification Details |                    |          |                   |              |                             |
| E<br>My Vere          |                                              |                                   |                    |          |                   |              |                             |
| 1.<br>Ma Basarta      | User Profile History                         |                                   | RE Profile History |          | User Role History |              | User Verification Details   |
| _                     | Start Date *                                 | End Date *                        | User Name          | Role     | i                 |              |                             |
| RFAI                  | 09/08/2022                                   | 09/08/2022                        | Enter User Name    | All Role | •                 | Submit Clear | ₫.PDF                       |

| fathe angest see - vo<br>Financial Intelligence U<br>Meastray of Finance, Go | ren<br>Init - Inclus<br>Intrasatist of Inclu | FINGate 2.0                       |                          |                        |            |                        |              |                            | A- A A+ 🜌     | •          | Hello! rita Kumar        |
|------------------------------------------------------------------------------|----------------------------------------------|-----------------------------------|--------------------------|------------------------|------------|------------------------|--------------|----------------------------|---------------|------------|--------------------------|
| fin<br>Home                                                                  | PINGate 2.0                                  | 0 > MIS > User Activity Details > | User Profile History     |                        |            |                        |              |                            |               |            |                          |
| E<br>My View                                                                 |                                              |                                   |                          |                        |            |                        |              |                            |               |            |                          |
| 1<br>My Reports                                                              | User Pro                                     | ofile History                     |                          | RE Profile History     |            |                        | User         | Role History               |               | U          | ser Verification Details |
| III<br>RFAI                                                                  | Start Dat                                    | ••<br>8/2022 mm                   | End Date *<br>09/08/2022 | All Role               | •          | User Name<br>Enter Use | r Name       | User Status<br>Status      | •             | ubmit      | Gear                     |
| FIU Requests                                                                 | Page 1                                       | Of 1 + 20 Items Per Page +        | Showing 12 results.      |                        |            |                        |              |                            |               | ← First Pr | revious Next Last        |
| _                                                                            | S. No.                                       | Username (email address)          | Name of the use          | ser o Role o           | Mol        | ile Number 💡           | Time Stamp 🜼 | Created By user name       | Approved By u | ser name 🕫 | User Status o            |
| Learning & Resources                                                         | 1                                            | geeta@gmail.com                   | Shyam Kumar              | Designated Director    | 8465       | 846584                 | 18-10-2021   | RE Enrolment Process Owner |               |            | Active                   |
| œ                                                                            | 2                                            | chandni@gmail.com                 | Rita Kumari              | Other Users            | 9999       | 999999                 | 18-10-2021   | rita Kumari                | rita Kumari   |            | Active                   |
| Deshboard                                                                    | 3                                            | ghdghghd@ghhhf.gghjg              | Rita Kumari              | Alternate Principal Of | ficer 5757 | 575757                 | 19-10-2021   | Rita Kumari                |               |            | Active                   |
| E                                                                            | 4                                            | aniket.pathare123@intinfote       | ch.com rita Kumari       | RE TA                  | 9730       | 130423                 | 11-04-2022   | rita Kumari                |               |            | InActive                 |
| MIS                                                                          | 5                                            | abcd@test.com                     | rita Kumari              | FIU-Analyst            | 9833       | 467236                 | 05-05-2022   | rita Kumari                |               |            | Active                   |
| Ē                                                                            | 6                                            | test11@gmail.com                  | rita Kumari              | EXT-MSP                | 9876       | 543210                 | 05-05-2022   | rita Kumari                |               |            | Active                   |

## 5.3.4 Sort the MIS report output records

- 1. After the report output is populated, the user can sort the records by clicking on the icons next to the column fields, please refer to the below figure.
- 2. The records will be sorted as per the user's action.

| वित्तीम आतुषना एसक - मा<br>Financial Intelligence Un<br>MINISTRY OF FINANCE, GO | RE<br>NE - India<br>VERNMENT OF INDIA | FINGate 2.0                   |                         |                             |               |            |                            | A- A A+ 🛛 🖡 🖗         | e Lello! rita Kumari   |
|---------------------------------------------------------------------------------|---------------------------------------|-------------------------------|-------------------------|-----------------------------|---------------|------------|----------------------------|-----------------------|------------------------|
| fin<br>Home                                                                     | RNGate 2.0                            | MIS > User Activity Details > | User Profile History    |                             |               |            |                            |                       |                        |
| E<br>My View                                                                    |                                       |                               |                         |                             |               |            |                            |                       |                        |
| 1.                                                                              | User Profi                            | le History                    | RI                      | E Profile History           |               | User Ro    | le History                 | Use                   | r Verification Details |
| My Reports                                                                      | Start Date                            |                               | End Date *              | Role                        | User Name     |            | User Status                |                       |                        |
| RFAI                                                                            | 09/08/2                               | 1022 🛗                        | 09/08/2022              | All Role 👻                  | Enter User    | Name       | Status                     | Submit C              |                        |
| FIU Requests                                                                    | Page 1 Of                             | 1 • 20 Items Per Page •       | Showing 12 results.     | _                           |               |            |                            | - First Prev          | rious Next Last.→      |
|                                                                                 | S. No.                                | Username (email address)      | <u>Name of the user</u> | Role                        | Mobile Number | Time Stamp | Created By user name       | Approved By user name | User Status            |
| Learning & Resources                                                            | 1                                     | geeta@gmail.com               | Shyam Kumar             | Designated Director         | 8465846584    | 18-10-2021 | RE Enrolment Process Owner |                       | Active                 |
| E                                                                               | 2                                     | chandni@gmail.com             | Rita Kumari             | Other Users                 | 9999999999    | 18-10-2021 | rita Kumari                | rita Kumari           | Active                 |
| Dashboard                                                                       | 3                                     | ghdghghd@ghhhf.gghjg          | Rita Kumari             | Alternate Principal Officer | 5757575757    | 19-10-2021 | Rita Kumari                |                       | Active                 |
| E                                                                               | 4                                     | aniket.pathare123@intinfoted  | ch.com rita Kumari      | RE TA                       | 9730130423    | 11-04-2022 | rita Kumari                |                       | InActive               |
| MIS                                                                             | 5                                     | abcd@test.com                 | rita Kumari             | FIU-Analyst                 | 9832467236    | 05-05-2022 | rita Kumari                |                       | Active                 |
| E<br>Secure Message                                                             | 6                                     | test11@gmail.com              | rita Kumari             | EXT-MSP                     | 9876543210    | 05-05-2022 | rita Kumari                |                       | Active                 |
| and a manage                                                                    | 7                                     | test1322@gmail.com            | rita Kumari             | EXT-MSP                     | 9876543210    | 05-05-2022 | rita Kumari                |                       | Active                 |
| Case Analysis                                                                   | 8                                     | test132@gmail.com             | rita Kumari             | EXT-MSP                     | 9876543210    | 05-05-2022 | rita Kumari                |                       | Active                 |
|                                                                                 | 9                                     | abc@g.com                     | rita Kumari             | RE TA                       | 9999999999    | 01-06-2022 | rita Kumari                |                       | Active                 |

![](_page_44_Picture_0.jpeg)

| कितीय आगृषमा एसक - भ<br>Financial Intelligence I<br>MINISTRY OF FINANCE, G | TRE<br>Init - India<br>WERMMENT OF INDIA | FINGate 2                  | .0                 |                 |                             |                 |              |                            | a A A+  |               | •        | e Hello! rita Kumar     |
|----------------------------------------------------------------------------|------------------------------------------|----------------------------|--------------------|-----------------|-----------------------------|-----------------|--------------|----------------------------|---------|---------------|----------|-------------------------|
| fin<br>Home                                                                | FINGate 2.0 >                            | MIS > User Activity Detail | s > User Profile I | History         |                             |                 |              |                            |         |               |          |                         |
| E<br>My View                                                               |                                          |                            |                    |                 |                             |                 |              |                            |         |               |          |                         |
| 1                                                                          | User Profil                              | e History                  |                    |                 | RE Profile History          |                 | User R       | ole History                |         |               | Use      | er Verification Details |
| My Reports                                                                 | Start Date *                             |                            | End Date *         |                 | Role                        | User Name       |              | User Status                |         |               |          |                         |
| EE<br>RFAI                                                                 | 09/08/2                                  | 022 🛗                      | 09/08/2            | 022 🛗           | All Role 🔻                  |                 | r Name       | Status                     | •       | Submit        |          |                         |
| FIU Requests                                                               | Page 1 Of                                | 1 • 20 Items Per Page •    | Showing 12 n       | esults.         |                             |                 |              |                            |         | - F           | irst Pre | wious Next Last →       |
| _                                                                          | S. No.                                   | Username (email addres     | s) 👌               | Name of the use | r - Role ⇒                  | Mobile Number 👳 | Time Stamp 👌 | Created By user name 👙     | Approve | ed By user na | me 👳     | User Status 👙           |
| Learning & Resources                                                       | 1                                        | aniket.pathare123@Intinfi  | otech.com          | rita Kumari     | RE TA                       | 9730130423      | 11-04-2022   | rita Kumari                |         |               |          | InActive                |
| •                                                                          | 2                                        | abcd@test.com              |                    | rita Kumari     | FIU-Analyst                 | 9832467236      | 05-05-2022   | rita Kumari                |         |               |          | Active                  |
| Deshboard                                                                  | 3                                        | test11@gmail.com           |                    | rita Kumari     | EXT-MSP                     | 9876543210      | 05-05-2022   | rita Kumari                |         |               |          | Active                  |
|                                                                            | 4                                        | test1322@gmail.com         |                    | rita Kumari     | EXT-MSP                     | 9876543210      | 05-05-2022   | rita Kumari                |         |               |          | Active                  |
| MIS                                                                        | 5                                        | test132@gmail.com          |                    | rita Kumari     | EXT-MSP                     | 9876543210      | 05-05-2022   | rita Kumari                |         |               |          | Active                  |
| E<br>Service Message                                                       | 6                                        | abc@g.com                  |                    | rita Kumari     | RE TA                       | 9999999999      | 01-06-2022   | rita Kumari                |         |               |          | Active                  |
|                                                                            | 7                                        | test@test111.com           |                    | rita Kumari     | Alternate Principal Officer | 9999999999      | 01-07-2022   | rita Kumari                |         |               |          | Active                  |
| Case Analysis                                                              | 8                                        | Aman040@gmail.com          |                    | rita Kumari     | Other Users                 | 9476435141      | 01-07-2022   | rita Kumari                |         |               |          | Active                  |
|                                                                            | 9                                        | abc@aaaw.com               |                    | rita Kumari     | Other Users                 | 9898982838      | 08-08-2022   | rita Kumari                |         |               |          | Active                  |
| finnet2 local/group                                                        | Enoste/urer-                             | activity dataile?o p id.   | ucerreporte u      | ab Ucarra ar    | Designated Director         | 8465846584      | 18-10-2021   | RE Enrolment Process Owner |         |               |          | Active                  |

- 5.3.5 Download the MIS report in the predefined format.
- 1. The user, after generating the MIS report output, clicks on either the "Download CSV" or "Download PDF" action buttons
- 2. The MIS report in the respective predefined format (.CSV of PDF, as per the action taken) gets downloaded.

| ित्रीय अग्रपूर्ण्य दश्वक - भ<br>Financial Intelligence U<br>Meastrie of Financial Content | nee<br>Init - India<br>symaatsic of acut | FINGate 2.0                     |                                 |                    |               |                 |              |                            | A A A+ 🗷 🂭            | e e Hellot rita Kumari    |
|-------------------------------------------------------------------------------------------|------------------------------------------|---------------------------------|---------------------------------|--------------------|---------------|-----------------|--------------|----------------------------|-----------------------|---------------------------|
| fin-                                                                                      | FINGate 2.0                              | 0 × MIS × User Activity Details | User Profile History            |                    |               |                 |              |                            |                       |                           |
| E<br>My View                                                                              |                                          |                                 |                                 |                    |               |                 |              |                            |                       |                           |
| t.<br>My Reports                                                                          | User Pro                                 | ofile History                   |                                 | RE Profile History |               |                 | User R       | ole History                |                       | Jser Verification Details |
|                                                                                           | Start Date                               | •*                              | End Date *                      | Role               |               | User Name       |              | User Status                |                       | -                         |
| III<br>RFAI                                                                               | 09/08                                    | /2022 🛗                         | 09/08/2022                      | All Role           | •             | Enter Use       | er Name      | Status                     | Submit                | Gear                      |
| FIU Requests                                                                              | Page 1 C                                 | Df 1 + 20 Items Per Page +      | Showing 12 results.             |                    |               |                 |              |                            | - First I             | Previous Next Last →      |
| _                                                                                         | S. No.                                   | Username (email address)        | <ul> <li>Name of the</li> </ul> | euser o Role o     |               | Mobile Number o | Time Stamp 💡 | Created By user name 🕤     | Approved By user name | User Status o             |
| Learning & Resources                                                                      | 1                                        | geeta@gmail.com                 | Shyam Kuma                      | ar Designated D    | rector        | 8465846584      | 18-10-2021   | RE Enrolment Process Owner |                       | Active                    |
| •                                                                                         | 2                                        | chandni@gmail.com               | Rita Kumari                     | Other Users        |               | 99999999999     | 18-10-2021   | rita Kumari                | rita Kumari           | Active                    |
| Deshboard                                                                                 | 3                                        | ghdghghd@ghhhf.gghjg            | Rita Kumari                     | Alternate Prin     | cipal Officer | 5757575757      | 19-10-2021   | Rita Kumari                |                       | Active                    |
| E                                                                                         | 4                                        | aniket.pathare123@intinfote     | ech.com rita Kumari             | RE TA              |               | 9730130423      | 11-04-2022   | rita Kumari                |                       | InActive                  |
| MIS                                                                                       | 5                                        | abcd@test.com                   | rita Kumari                     | FIU-Analyst        |               | 9832467236      | 05-05-2022   | rita Kumari                |                       | Active                    |
| Secure Message                                                                            | 6                                        | test11@gmail.com                | rita Kumari                     | EXT-MSP            |               | 9876543210      | 05-05-2022   | rita Kumari                |                       | Active                    |

3. The user can view the downloaded report as shown in the below figures for reference.

![](_page_45_Picture_0.jpeg)

# 1 / 1 | - 122% + | 🕄 🔊

#### User Profile History

| Username                 | Name of the User | Role                              | Mobile<br>Number | TimeStamp  | Created<br>By<br>Username           | Approved<br>By<br>Username | User<br>Status |
|--------------------------|------------------|-----------------------------------|------------------|------------|-------------------------------------|----------------------------|----------------|
| geeta@gmail<br>.com      | Shyam<br>Kumar   | Designate<br>d Director           | 8465846584       | 18-10-2021 | RE<br>Enrolment<br>Process<br>Owner |                            | Active         |
| chandni@gm<br>ail.com    | Rita<br>Kumari   | Other<br>Users                    | 99999999999      | 18-10-2021 | rita<br>Kumari                      | rita<br>Kumari             | Active         |
| ghdghghd@g<br>hhhf.gghjg | Rita<br>Kumari   | Alternate<br>Principal<br>Officer | 5757575757       | 19-10-2021 | Rita<br>Kumari                      |                            | Active         |
| aniket.pathar            | rita<br>Kumari   | RE TA                             | 9730130423       | 11-04-2022 | rita<br>Kumari                      |                            | InActiv        |

| A1 | A1 $\cdot$ : $\times$ $\checkmark$ $f_x$ Sr No |           |            |     |      |            |   |  |  |  |
|----|------------------------------------------------|-----------|------------|-----|------|------------|---|--|--|--|
|    | А                                              | В         | С          | D   | E    | F          | G |  |  |  |
| 1  | Sr No                                          | Frequency | Metadata   | Add | Edit | Deactivate | d |  |  |  |
| 2  | 1                                              | APR-2022  | AccountTy  | 19  | 1    | 0          |   |  |  |  |
| 3  | 2                                              | APR-2022  | AcHolderT  | 5   | 2    | 0          |   |  |  |  |
| 4  | 3                                              | APR-2022  | AlertSourc | 46  | 7    | 9          |   |  |  |  |
| 5  | 4                                              | APR-2022  | BranchReg  | 3   | 0    | 0          |   |  |  |  |
| 6  | 5                                              | APR-2022  | CardType   | 3   | 0    | 0          |   |  |  |  |
| 7  | 6                                              | APR-2022  | City       | 1   | 3    | 0          |   |  |  |  |
| 8  | 7                                              | APR-2022  | Country    | 3   | 11   | 0          |   |  |  |  |
| 9  | 8                                              | APR-2022  | CurrDeno   | 4   | 1    | 0          |   |  |  |  |
| 10 | 9                                              | APR-2022  | Currency   | 4   | 0    | 0          |   |  |  |  |
| 11 | 10                                             | APR-2022  | Customer   | 3   | 6    | 0          |   |  |  |  |
| 12 | 11                                             | APR-2022  | District   | 1   | 1    | 0          |   |  |  |  |
| 13 | 12                                             | APR-2022  | EntRelTyp  | 1   | 0    | 0          |   |  |  |  |
| 14 | 13                                             | APR-2022  | IdentityTy | 7   | 0    | 0          |   |  |  |  |
| 15 | 14                                             | APR-2022  | lfsc       | 3   | 0    | 0          |   |  |  |  |

![](_page_46_Picture_1.jpeg)

#### Clearing all the applied filters from the report 5.3.6

- 1. The user, after generating the MIS report output, clicks on the "Clear" action button
- 2. All the applied selected/entered request input parameters get cleared and the user will view the default view of the report.

| ক্ষিয়ীৰ আয়ুৰদা হৰক - গ<br>টানলcial Intelligence U<br>লগা কা MINISTRY OF FINANCE, GO | ITRI<br>Jnil - India<br>SVERBMENT OF IND | FINGate 2.0                       |                      |                    |                     |                |                 |                            | - A A+ 8    | • • •       | 0           | Hello! rita Kumari |
|---------------------------------------------------------------------------------------|------------------------------------------|-----------------------------------|----------------------|--------------------|---------------------|----------------|-----------------|----------------------------|-------------|-------------|-------------|--------------------|
| fin<br>Home                                                                           | FINGate 2.0                              | 0 > MIS > User Activity Details > | User Profile History |                    |                     |                |                 |                            |             |             |             |                    |
| Ny View                                                                               |                                          |                                   |                      |                    |                     |                |                 |                            |             |             |             |                    |
| 1<br>Me Reports                                                                       | User Pro                                 | ofile History                     |                      | RE Profile History |                     |                | User Role       | History                    |             | ι           | Jser Verifi | cation Details     |
|                                                                                       | Start Dat                                | e *                               | End Date *           | Role               |                     | User Name      |                 | User Status                |             | _           |             | _                  |
| RFAI                                                                                  | 09/08                                    | 8/2022                            | 09/08/2022           | All Role           | •                   | Enter User Nam | ne              | Status 👻                   |             | Submit      | Gear        |                    |
| FIU Requests                                                                          | Page 1                                   | Of 1 - 20 items Per Page -        | Showing 12 results.  |                    |                     |                |                 |                            | _           | ← First     | Previous I  | Next Last →        |
|                                                                                       | S. No.                                   | Username (email address)          | Name of the          | e user 🝦 🛛 Role 👌  | Mobile              | Number 👌 Tir   | ime Stamp 👌 🛛 🕻 | Created By user name 🖕     | Approved By | user name 🔅 | User        | r Status 👳         |
| Learning & Resources                                                                  | 1                                        | geeta@gmail.com                   | Shyam Kumi           | ar Designated Dire | ector 8465846       | 584 18         | 8-10-2021 R     | RE Enrolment Process Owner |             |             | Activ       | ve                 |
| Œ                                                                                     | 2                                        | chandni@gmail.com                 | Rita Kumari          | Other Users        | 9999999             | 999 18         | 8-10-2021 r     | ita Kumari                 | rita Kumari |             | Activ       | ve                 |
| Dashboard                                                                             | 3                                        | ghdghghd@ghhhf.gghjg              | Rita Kumari          | Alternate Princis  | pal Officer 5757575 | 757 19         | 9-10-2021 R     | Rita Kumari                |             |             | Activ       | ve                 |
|                                                                                       | 4                                        | aniket.pathare123@Intinfotec      | ch.com rita Kumari   | RE TA              | 9730130             | 423 11         | 1-04-2022 r     | ita Kumari                 |             |             | InAc        | tive               |
| MIS                                                                                   | 5                                        | abcd@test.com                     | rita Kumari          | FIU-Analyst        | 9832467             | 236 05         | 5-05-2022 r     | ita Kumari                 |             |             | Activ       | ve                 |
| Secure Message                                                                        | 6                                        | test11@gmail.com                  | rita Kumari          | EXT-MSP            | 9876543             | 210 05         | 5-05-2022 r     | ita Kumari                 |             |             | Activ       | ve                 |

| জিনি থালুক্বা হৰক - গ<br>Financial Intelligence ।<br>MINISTRY OF FINANCE, G | BRD<br>Julit - India<br>OVERBAMENT OF INDUS | FINGate 2.0                              |                    |                             |               |              |                            | A- A A+ 👿 🌲 🕻         | P 0 La Hello! rita Kumar  |
|-----------------------------------------------------------------------------|---------------------------------------------|------------------------------------------|--------------------|-----------------------------|---------------|--------------|----------------------------|-----------------------|---------------------------|
| 1<br>Horne                                                                  | FINGate 2.0                                 | > MIS > User Activity Details > User Pro | ofile History      |                             |               |              |                            |                       |                           |
|                                                                             |                                             |                                          |                    |                             |               |              |                            |                       |                           |
| 1                                                                           | User Pro                                    | file History                             | RE                 | Profile History             |               | User R       | lale History               |                       | User Verification Details |
| My Reports                                                                  | Start Date                                  | End Da                                   | ite *              | Role                        | User Name     |              | User Status                |                       |                           |
| EEA REAL                                                                    | DD/MI                                       | w///// 🛗 DD/                             | ммлүүүү 🛗          | All Role 👻                  | Enter Use     | r Name       | Status                     | ▼ Submit              | Clear CSV PDF             |
| FIU Requests                                                                | Page 1 C                                    | of 1 + 20 Items Per Page + Showing       | 12 results.        |                             |               |              |                            | - First               | Previous Next Last →      |
| _                                                                           | S. No.                                      | Username (email address) 👳               | Name of the user 👻 | Role 👳                      | Mobile Number | Time Stamp 👙 | Created By user name 👙     | Approved By user name | User Status 🜼             |
| Learning & Resources                                                        | 1                                           | aniket.pathare123@intinfotech.com        | rita Kumari        | RE TA                       | 9730130423    | 11-04-2022   | rita Kumari                |                       | InActive                  |
| <b>•</b> =                                                                  | 2                                           | abcd@test.com                            | rita Kumari        | FIU-Analyst                 | 9832467236    | 05-05-2022   | rita Kumari                |                       | Active                    |
| Dashboard                                                                   | 3                                           | test11@gmail.com                         | rita Kumari        | EXT-MSP                     | 9876543210    | 05-05-2022   | rita Kumari                |                       | Active                    |
|                                                                             | 4                                           | test1322@gmail.com                       | rita Kumari        | EXT-MSP                     | 9876543210    | 05-05-2022   | rita Kumari                |                       | Active                    |
| MIS                                                                         | 5                                           | test132@gmail.com                        | rita Kumari        | EXT-MSP                     | 9876543210    | 05-05-2022   | rita Kumari                |                       | Active                    |
| E<br>Sacara Marras                                                          | 6                                           | abc@g.com                                | rita Kumari        | RE TA                       | 99999999999   | 01-06-2022   | rita Kumari                |                       | Active                    |
| store meaning                                                               | 7                                           | test@test111.com                         | rita Kumari        | Alternate Principal Officer | 9999999999    | 01-07-2022   | rita Kumari                |                       | Active                    |
| Case Analysis                                                               | 8                                           | Aman040@gmail.com                        | rita Kumari        | Other Users                 | 9476435141    | 01-07-2022   | rita Kumari                |                       | Active                    |
|                                                                             | 9                                           | abc@aaaw.com                             | rita Kumari        | Other Users                 | 9898982838    | 08-08-2022   | rita Kumari                |                       | Active                    |
|                                                                             | 10                                          | geeta@gmail.com                          | Shyam Kumar        | Designated Director         | 8465846584    | 18-10-2021   | RE Enrolment Process Owner |                       | Active                    |

![](_page_47_Picture_1.jpeg)

6 Landing Page (Home Page)

The RE Landing Page (Home Page) provides visualization of different reports and dashboards related to user access, submission of reports and responses to requests for information.

- 1. The user shall login to FINGate portal and land on the Landing Page (Home Page).
- 2. The homepage displays a reports and dashboard view of multiple aspects of RE activities.
- 3. Following trends and dashboards are available on the portal:
  - Report Submission Trend
     This dashboard provides the summary view of the report's submitted by RE.
  - b. Summary View of Recent Batches

This report provides the summary view of the recent batches created by RE. The user can click on the "View All" to get the detailed view of the Recent Batches.

c. Compliance Score

This dashboard provides the widget of the LO score. The user can click on the "View Scores" in the LO overall compliance score section, to view and access the RE reports compliance scores details.

\* Currently available with dummy data.

d. Data Quality – Monthly Trend

This report shows the statistics and the general trend of the data quality reports generated based on the processing of the reports submitted by the RE till date. This dashboard is available with trend of Requests segregated by Months.

e. Reports Submission- Monthly Trend

This report shows the statistics and the general trend of the reports submitted by the RE till date. This dashboard is available with trend of Requests segregated by Months.

f. Requests Monthly Trends

This report shows the statistics and the general trend of the Requests submitted to RE by FIU-IND and their response provided by the RE till date. This dashboard is available with trend of Requests segregated by Months.

# \* Currently available with dummy data.

- 4. The user can drag and change the position of the widget. Details are mentioned in the *Section: 6.1.1 Drag and change the position of the widget*
- 5. The user can also customize different views of the Landing Page (Home Page) by clicking on the colour palette present on the top of the screen.

![](_page_48_Picture_0.jpeg)

![](_page_48_Figure_3.jpeg)

![](_page_48_Figure_4.jpeg)

#### 6.1.1 Drag and change the position of the widget

The user can change the position of the widget by following the below steps:

- 1. The user can click on the "blue label" present on the top of the widget.
- 2. The user clicks and drag the widget to the desired position.

![](_page_49_Picture_0.jpeg)

3. The selected widget will be set as favourite for the user.

![](_page_49_Figure_3.jpeg)

![](_page_49_Figure_4.jpeg)

![](_page_50_Figure_2.jpeg)

## 6.1.2 Add or Remove Widget

The user can also add or remove widget from the Landing page (Home Page) by following the below steps:

- 1. The user needs to click on the "Add" button.
- 2. The user will land on the Widgets Tab.
- 3. Under Widgets user needs to go to Sample option. Various pre-defined widgets are available and user can select the desired widget.
- 4. User can select the desired widget and can add it to the landing page by clicking on "Add" button.
- 5. Alternatively, user can drag and drop the widget to the desired position.

![](_page_50_Figure_10.jpeg)

![](_page_51_Figure_3.jpeg)

![](_page_51_Figure_4.jpeg)

# 6.1.3 Reset Landing Page (Home Page)

The user can also reset the Landing page (Home Page) by following the below steps:

- 1. The user needs to click on the "Three dot " icon.
- 2. The needs to click on the "Reset my customizations" button to reset the Landing Page to the default Landing Page

![](_page_52_Picture_0.jpeg)

![](_page_52_Figure_3.jpeg)

#### 7 Annexures

### 7.1 Acronyms and Abbreviations

| Sr. No. | Acronym | Definition                                                                 |
|---------|---------|----------------------------------------------------------------------------|
| 1.      | AML     | Anti-Money Laundering                                                      |
| 2.      | APO     | Alternate Principal Officer                                                |
| 3.      | ATM     | Automated Teller Machine                                                   |
| 4.      | САРТСНА | Completely Automated Public Turing test to tell Computers and Humans Apart |
| 5.      | CBDT    | Central Board of Direct Taxes                                              |
| 6.      | CBWTR   | Cross Border Wire Transfer Reports                                         |
| 7.      | CCR     | Counterfeit Currency Report                                                |
| 8.      | CIN     | Company Identification Number                                              |
| 9.      | CSV     | Comma-separated values                                                     |
| 10.     | CTR     | Cash Transaction Report                                                    |
| 11.     | DD      | Designated Director                                                        |
| 12.     | DIN     | Director Identification Number                                             |
| 13.     | DQR     | Data Quality Report                                                        |
| 14.     | DSC     | Digital Signature Certificates                                             |
| 15.     | FCRN    | Foreign Company Registration Number                                        |
| 16.     | FIU-IND | Financial Intelligence Unit, India                                         |
| 17.     | FLLPIN  | Foreign Limited Liability Partnership Identification Number                |
| 18.     | GoS     | Grounds of Suspicion                                                       |
| 19.     | GSTIN   | Goods and Services Tax Identification Number                               |
| 20.     | GSTN    | Goods and Services Tax Network                                             |
| 21.     | ID      | Identification Document                                                    |
| 22.     | КҮС     | Know Your Customer                                                         |
| 23.     | LLPIN   | Limited Liability Partnership Identification Number                        |

![](_page_53_Picture_0.jpeg)

| Sr. No. | Acronym | Definition                         |
|---------|---------|------------------------------------|
| 24.     | MCA     | Ministry of Corporate Affairs      |
| 25.     | MSP     | Managed Service Provider           |
| 26.     | MTSS    | Money Transfer Service Scheme      |
| 27.     | Non-PO  | Non Principal Officer              |
| 28.     | NTR     | Non-Profit Transaction Reports     |
| 29.     | OTP     | One Time Password                  |
| 30.     | PAN     | Permanent Account Number           |
| 31.     | PMLA    | Prevention of Money Laundering Act |
| 32.     | PO      | Principal Officer                  |
| 33.     | PTR     | Property Transaction Reports       |
| 34.     | RBI     | Reserve Bank of India              |
| 35.     | RE      | Reporting Entity                   |
| 36.     | SMS     | Short Message Service              |
| 37.     | STR     | Suspicious Transaction Report      |
| 38.     | UCC     | Unified Communication Centre       |